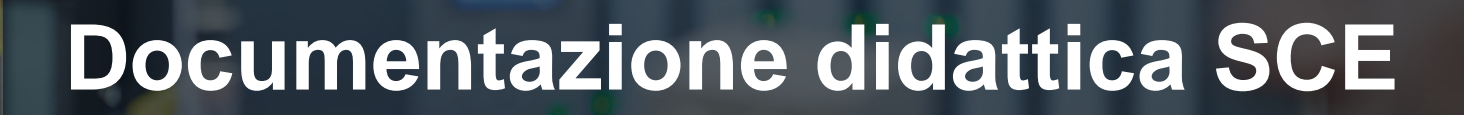

57-1500

14-Botal

Siemens Automation Cooperates with Education | 05/2016

# Moduli supplementari 900-011 LOGO! 0BA8 Startup

**SIEMENS** 

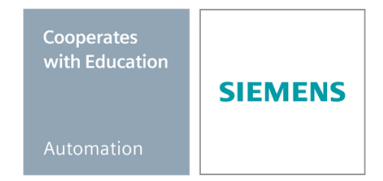

Utilizzabile liberamente per enti di formazione e di R&S. © Siemens AG 2016. Tutti i diritti riservati.

#### Trainer Package SCE adatti a questa documentazione didattica

#### **Controllori LOGO!**

- LOGO! 8 12/24V ETHERNET pacchetto da 6 postazioni
   N. di ordinazione: 6ED1057-3SA20-0YA1
- LOGO! 8 230V ETHERNET pacchetto da 6 postazioni
   N. di ordinazione: 6ED1057-3SA20-0YB1

Tenere presente che questi Trainer Package potrebbero essere sostituiti da pacchetti successivi. Potete consultare i pacchetti SCE attualmente disponibili su: <u>siemens.com/sce/tp</u>

#### Corsi di formazione

Per corsi di formazione regionali di Siemens SCE contattare il partner di contatto SCE regionale: siemens.com/sce/contact

#### Ulteriori informazioni su SCE

siemens.com/sce

#### Avvertenze per l'impiego

La documentazione didattica SCE per la soluzione di automazione omogenea Totally Integrated Automation (TIA) è stata creata per il programma "Siemens Automation Cooperates with Education (SCE)" specialmente per scopi di formazione per enti di formazione, di ricerca e di sviluppo pubblici. Siemens AG declina qualunque responsabilità riguardo ai contenuti di questa documentazione.

Questa documentazione può essere utilizzata solo per la formazione base di prodotti e sistemi Siemens. Ciò significa che può essere copiata in parte, o completamente, e distribuita agli studenti nell'ambito della loro formazione professionale. La riproduzione, distribuzione e divulgazione di questa documentazione è consentita solo all'interno di istituzioni di formazione pubbliche e a scopo di formazione professionale.

Qualsiasi eccezione richiede un'autorizzazione scritta dal partner di riferimento di Siemens AG: Sig. Roland Scheuerer <u>roland.scheuerer@siemens.com</u>.

Le trasgressioni obbligano al risarcimento dei danni. Tutti i diritti, inclusa la traduzione, sono riservati, in particolare quelli relativi ai brevetti e ai marchi registrati.

L'utilizzo per corsi rivolti a clienti del settore industria è esplicitamente proibito. Inoltre non è permesso l'utilizzo commerciale della documentazione.

Si ringraziano Michael Dziallas Engineering e tutti coloro che hanno contribuito alla creazione di questa documentazione didattica.

# INDICE DEL CONTENUTO

| 1 | Obie  | ettivo  |                                                                                     | 5  |
|---|-------|---------|-------------------------------------------------------------------------------------|----|
| 2 | Pres  | suppo   | osti                                                                                | 5  |
| 3 | Bas   | e teo   | rica                                                                                | 5  |
|   | 3.1   | Avve    | ertenze sull'utilizzo di LOGO! 0BA8                                                 | 5  |
|   | 3.2   | Imp     | ostazione dell'indirizzo IP di LOGO! 0BA8                                           | 6  |
|   | 3.3   | LOG     | GO!Soft Comfort V8.0                                                                | 6  |
|   | 3.3.  | 1       | Interfaccia di programmazione                                                       | 7  |
|   | 3.3.  | 2       | Interfaccia del progetto                                                            | 8  |
| 4 | Con   | npito:  | comando del cancello di uno stabilimento con LOGO! 0BA8                             | 9  |
| 5 | Piar  | nificaz | zione                                                                               | 9  |
|   | 5.1   | Sch     | ema tecnologico1                                                                    | 0  |
|   | 5.2   | Tab     | ella di assegnazione 1                                                              | 1  |
| 6 | Istru | uzioni  | passo passo 1                                                                       | 2  |
|   | 6.1   | Avvi    | io di LOGO!Soft Comfort V8.0 e inserimento di LOGO! 0BA8 1                          | 2  |
|   | 6.2   | Imp     | ostazioni LOGO! 0BA8 1                                                              | 4  |
|   | 6.3   | Imm     | nissione dei nomi delle connessioni1                                                | 6  |
|   | 6.4   | Inse    | rimento del programma nell'editor degli schemi1                                     | 7  |
|   | 6.4.  | 1       | Inserimento dei blocchi 1                                                           | 7  |
|   | 6.4.  | 2       | Allineamento dei blocchi 1                                                          | 8  |
|   | 6.4.  | 3       | Impostazione dei parametri2                                                         | 21 |
|   | 6.4.  | 4       | Collegamento dei blocchi2                                                           | 23 |
|   | 6.4.  | 5       | Salvataggio dello schema finito per il comando del cancello come progetto di rete 2 | 23 |
|   | 6.5   | Sim     | ulazione del circuito2                                                              | 24 |
|   | 6.6   | Tras    | sferimento del programma testato in LOGO!2                                          | 26 |
|   | 6.7   | Test    | t online                                                                            | 27 |
|   | 6.8   | Lista   | a di controllo2                                                                     | 28 |
| 7 | Con   | npito:  | testo di segnalazione2                                                              | 29 |
|   | 7.1   | Defi    | nizione del compito2                                                                | 29 |
|   | 7.2   | Inse    | rimento del testo della segnalazione2                                               | 29 |

| 7.3  | Immissione del testo di segnalazione                               | . 30                                                        |
|------|--------------------------------------------------------------------|-------------------------------------------------------------|
| 7.4  | Preimpostazione della retroilluminazione del testo di segnalazione | . 32                                                        |
| 7.5  | Simulazione dei testi di segnalazione                              | . 33                                                        |
| 7.6  | Test online dei testi di segnalazione                              | . 34                                                        |
| 7.7  | Lista di controllo "testo della segnalazione"                      | . 35                                                        |
| Visu | alizzazione dei testi delle segnalazioni su browser di rete        | . 36                                                        |
| 8.1  | Attivazione del server web in LOGO!                                | . 36                                                        |
| 8.2  | LOGO! nel browser di rete                                          | . 39                                                        |
| Ulte | riori informazioni                                                 | . 41                                                        |
|      | 7.3<br>7.4<br>7.5<br>7.6<br>7.7<br>Visu<br>8.1<br>8.2<br>Ulte      | <ul> <li>7.3 Immissione del testo di segnalazione</li></ul> |

# 1 Obiettivo

Il modulo SCE\_IT\_900-011 rappresenta un approccio rapido all'utilizzo dei moduli logici LOGO! 0BA8 e alla programmazione con il software LOGO!Soft Comfort V8.0.

# 2 Presupposti

Per portare a termine correttamente questo capitolo non sono necessarie nozioni di altri capitoli.

# 3 Base teorica

#### 3.1 Avvertenze sull'utilizzo di LOGO! 0BA8

#### LOGO! è il modulo logico universale Siemens.

In LOGO! è integrato un controllore con unità di comando e visualizzazione. Con l'unità di comando e visualizzazione di LOGO! è possibile creare programmi, modificare e utilizzare funzioni di sistema.

Attraverso l'interfaccia Ethernet o un cavo per PC è possibile leggere programmi esterni da un modulo di programma con il software di programmazione LOGO!Soft Comfort. Oltre a creare i programmi, LOGO!Soft Comfort consente anche di simulare il circuito sul computer o di stampare schemi generali su una stampate.

I moduli logici LOGO! comprendono già funzioni standard preconfigurate, ad es. per il ritardo all'attivazione o alla disattivazione, relè a impulso di corrente, timer, merker binari e ingressi e uscite in funzione del tipo di dispositivo.

#### Con LOGO! si risolvono compiti quali:

- applicazioni nel settore dell'impiantistica civile e industriale (ad es. illuminazione scale, illuminazione esterna, tende parasole, saracinesche, illuminazione di vetrine ecc.)
- applicazioni nel campo della costruzione di armadi elettrici e apparecchiature (ad es. comando di cancelli, impianti di condizionamento, pompe per acque meteoriche ecc.).

Inoltre LOGO! può essere impiegato per realizzare controllori speciali per la preelaborazione di segnali di controllo.

Con un collegamento ad AS-Interface è possibile utilizzarlo come periferia decentrata con intelligenza propria per il controllo locale di macchinari e processi. In altri termini, è possibile eseguire compiti di automazione nel modulo logico LOGO! riducendo il carico del controllore master.

Per applicazioni in serie nella costruzione di piccole macchine e apparecchiature, per armadi elettrici e per il settore delle installazioni sono disponibili varianti speciali senza unità di comando. Queste devono essere caricate successivamente attraverso un modulo di programma o il software per PC LOGO!Soft Comfort.

#### 3.2 Impostazione dell'indirizzo IP di LOGO! 0BA8

In modalità STOP di LOGO! 0BA8 spostarsi alla voce di menu **Network** (Rete). Qui si trovano le impostazioni dell'indirizzo IP, della maschera di sottorete e del gateway. **Con il cursore** ► o il **tasto OK** si passa alla **modalità Modifica delle impostazioni di rete**. Assegnare le impostazioni di rete seguendo le direttive dall'amministratore di rete.

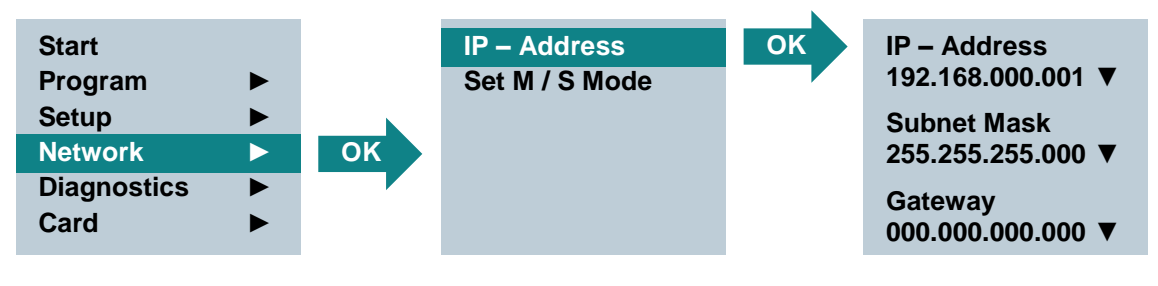

Avvertenza:

Nelle righe con i simboli ▶ o ▼ è possibile anche spostarsi utilizzando i tasti cursore.

#### 3.3 LOGO!Soft Comfort V8.0

Il software offre un'interfaccia utente completamente nuova con le funzioni seguenti.

- Visualizzazione coerente dei menu dell'applicazione
- Nuovo concetto di lavoro basato su progetti di rete
- Visualizzazione suddivisa in due modalità "Diagram" e "Network" (schema e rete)
- Visualizzazione separata per barra degli strumenti "standard" nell'interfaccia software generale, barra "strumenti" nella modalità schema e barra degli strumenti "rete" nella modalità progetto
- Visualizzazione in finestre separate con commutazione della focalizzazione e funzionalità drag&drop
- L'utilizzo di un progetto di rete consente di salvare, caricare, creare e chiudere il progetto di rete
- Nuove impostazioni per il controllo dell'accesso online con diverse possibilità di accesso
- Possibilità di creare collegamenti configurando blocchi funzionali NI e NQ
- Nuovo riferimento grafico per il blocco funzionale nel campo dei parametri negli schemi FBD
- Possibilità di configurare la visualizzazione sullo schermo di messaggi, pagina iniziale e merker con 4 righe per i dispositivi LOGO! prima di 0BA8 e con 6 righe per i dispositivi LOGO! dopo 0BA8
- Sicurezza di sistema avanzata con l'impostazione di password utente e livelli di accesso attraverso le impostazioni dei controlli di accesso

#### 3.3.1 Interfaccia di programmazione

La modalità di programmazione in LOGO!Soft Comfort si avvia con uno schema vuoto.

La maggior parte dello schermo è occupata dall'area per la creazione dello schema circuitale, la cosiddetta interfaccia di programmazione. Su questa interfaccia sono disposte le icone e le interconnessioni del programma di comando.

Per non perdere la visione d'insieme anche con i programmi di comando più complessi, in basso e a destra dell'interfaccia di programmazione sono disponibili barre di scorrimento che consentono di spostare il programma di comando in senso orizzontale e verticale.

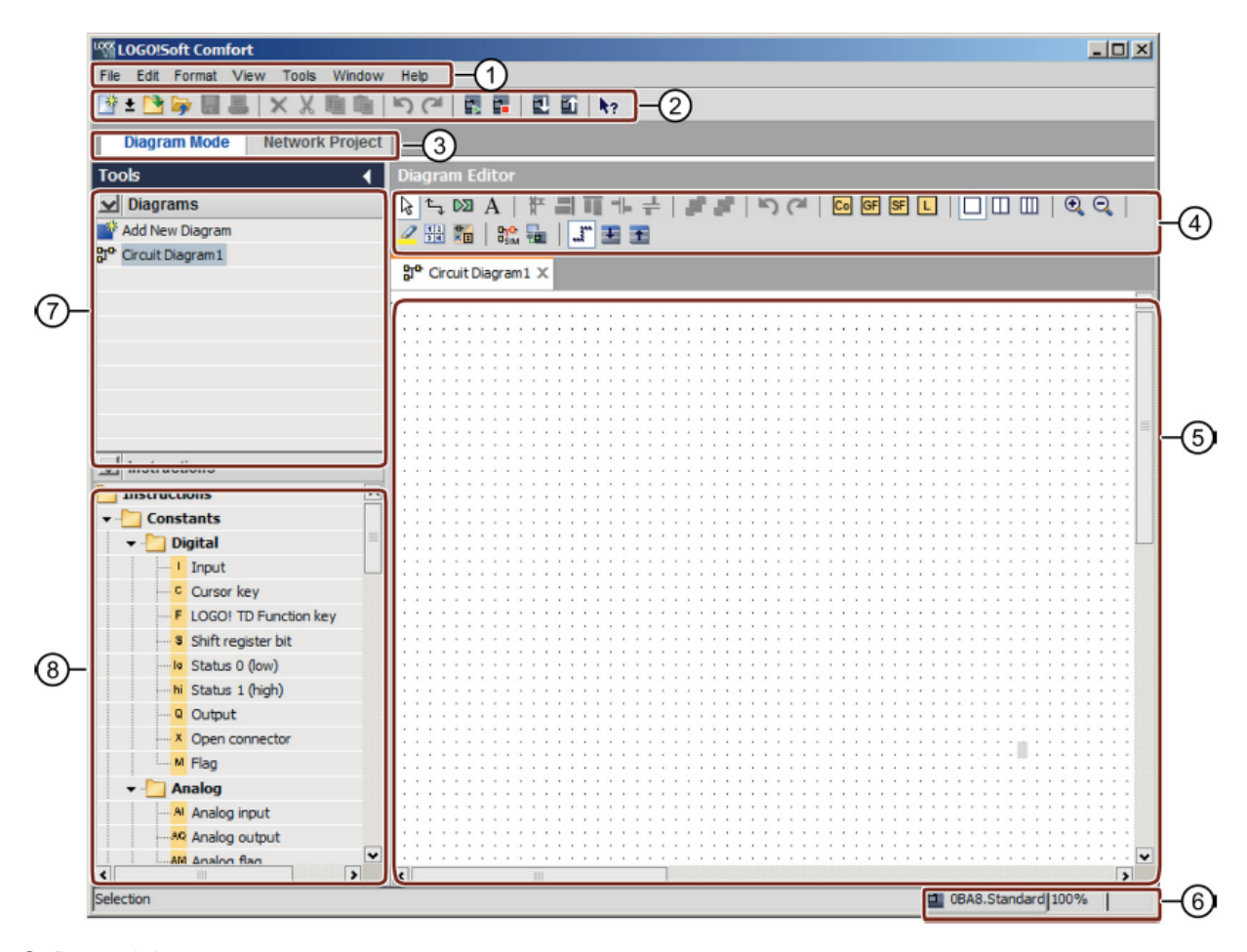

- ① Barra dei menu
- Interfaccia di programmazione
- ② Barra degli strumenti "standard"
- ⑥ Barra di stato
- ③ Barra delle modalità
- ④ Barra "strumenti"
- ⑧ Albero delle operazioni

⑦ Albero degli schemi

#### 3.3.2 Interfaccia del progetto

L'interfaccia del progetto di LOGO!Soft Comfort mostra una vista di rete con i dispositivi e i collegamenti di rete.

Selezionando "Add new device" (Aggiungi nuovo dispositivo) si apre la finestra dell'editor degli schemi.

In un progetto di rete si possono modificare solo dispositivi LOGO! da 0BA7 in poi.

Nell'editor degli schemi sono visualizzati i blocchi di programma e le interconnessioni del programma di comando. Il programma di comando inizialmente è vuoto.

Per non perdere la visione d'insieme anche nel caso di progetti e programmi di comando complessi, in basso e sulla destra della vista di rete e dell'interfaccia di programmazione sono disposte delle barre di scorrimento con le quali far scorrere il programma di comando in senso orizzontale e verticale.

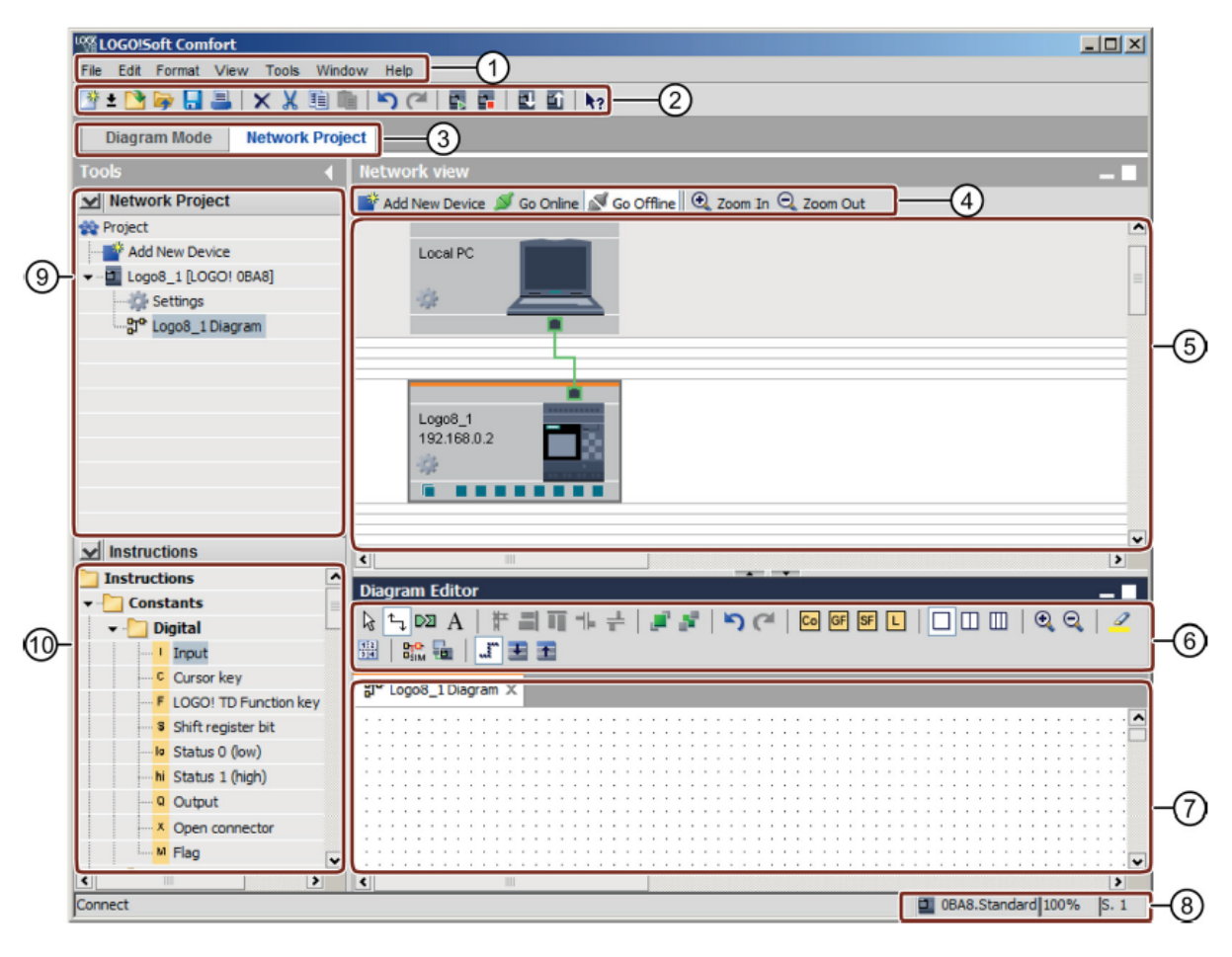

① Barra dei menu

- 6 Barra "strumenti"
- ② Barra degli strumenti "standard"
- ③ Barra delle modalità
- ④ Barra degli strumenti "rete"
- ⑤ Vista di rete

⑧ Barra di stato

⑦ Interfaccia di programmazione

- ③ Albero degli schemi
  - ① Albero delle operazioni

# 4 Compito: comando del cancello di uno stabilimento con LOGO! 0BA8

In molti casi l'area di uno stabilimento è accessibile da diversi punti. A ogni ingresso carrabile si deve garantire la possibilità di aprire e chiudere il cancello direttamente con i tasti sul cancello o dal veicolo con tiranti a fune

# 5 Pianificazione

Per il comando viene utilizzato un LOGO! 0BA8.

Il cancello si apre e si chiude per mezzo di un interruttore a fune. Il cancello si apre e si chiude completamente.

Inoltre, tutti i cancelli si possono aprire e chiudere a impulsi mediante tasti diretti.

5 secondi prima dell'inizio si accende un lampeggiante che rimane in funzione per l'intero movimento del cancello.

Un dispositivo flessibile di sicurezza impedisce che le persone possano rimanere ferite o che degli oggetti possano rimanere incastrati e quindi danneggiati alla chiusura del cancello.

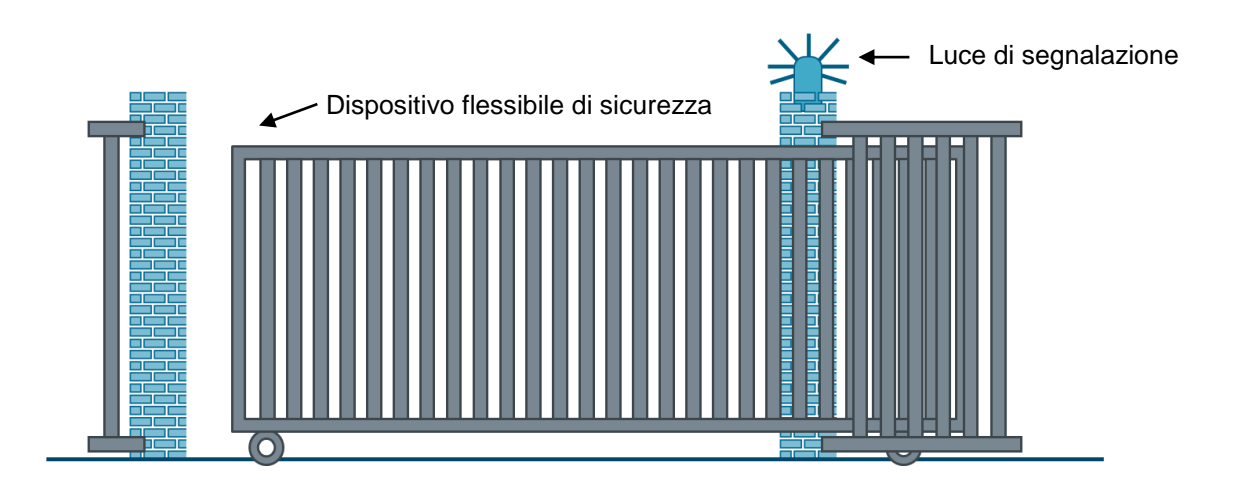

Documentazione didattica SCE | Modulo supplementare 900-011, edizione 05/2016 | Digital Factory, DF FA

#### 5.1 Schema tecnologico

Lo schema tecnologico qui rappresentato comprende il cablaggio per la realizzazione del compito.

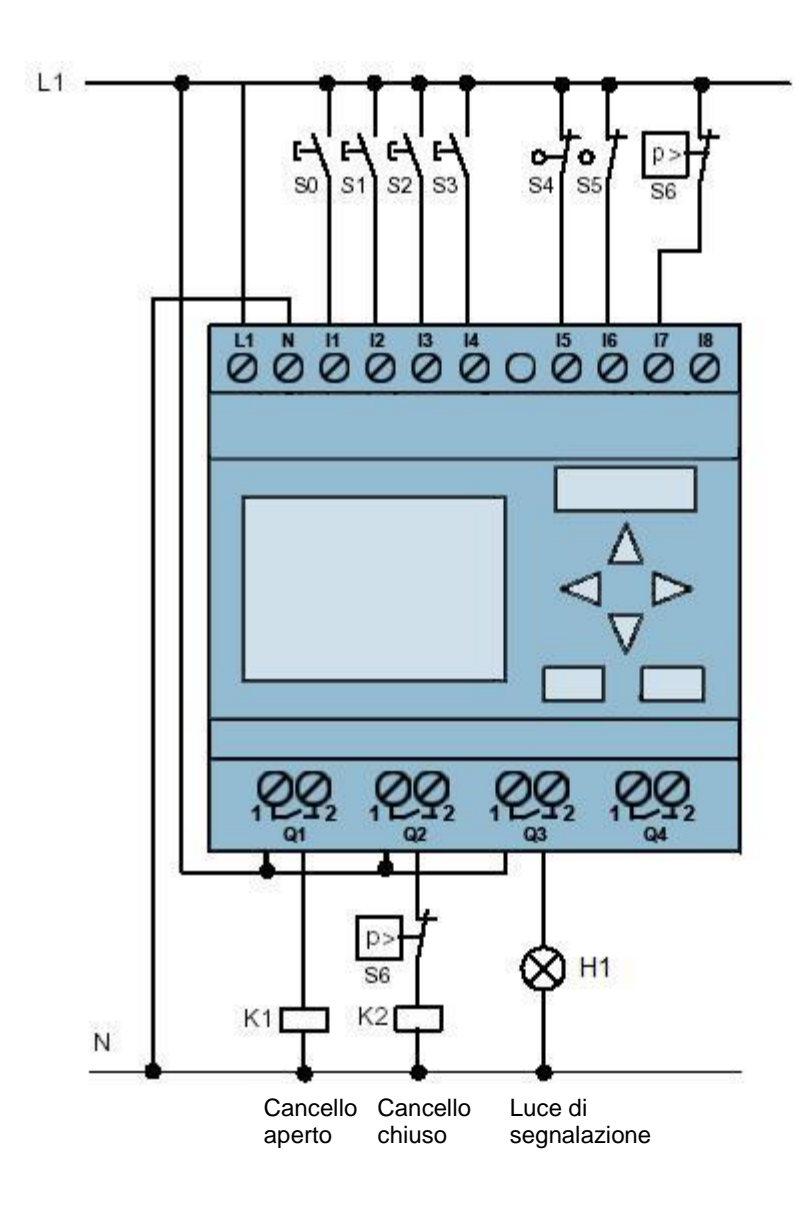

Figura 1: schema tecnologico

#### 5.2 Tabella di assegnazione

Il compito richiede i segnali seguenti.

| DI | Identificazione | Funzione                                  | NC/NO |
|----|-----------------|-------------------------------------------|-------|
| 11 | -S0             | Interruttore a fune cancello aperto       | NO    |
| 12 | -S1             | Interruttore a fune cancello chiuso       | NO    |
| 13 | -S2             | Tasto apertura cancello manuale           | NO    |
| 14 | -S3             | Tasto chiusura cancello manuale           | NO    |
| 15 | -S4             | Interruttore di posizione cancello aperto | NC    |
| 16 | -S5             | Interruttore di posizione cancello chiuso | NC    |
| 17 | -S6             | Dispositivo flessibile di sicurezza       | NC    |

| DQ | Identificazione | Funzione                       |  |
|----|-----------------|--------------------------------|--|
| Q1 | -K1             | Apertura contattore principale |  |
| Q1 | -K2             | Chiusura contattore principale |  |
| Q3 | -H1             | Lampada di segnalazione        |  |

#### Legenda della tabella di assegnazione

| DI | Ingresso o | digitale |
|----|------------|----------|
|    |            |          |

I Ingresso

Q Uscita

Uscita digitale

DQ

- NC Normally closed (contatto normalmente chiuso)
- NO Normally open (contatto normalmente aperto)

# 6 Istruzioni passo passo

Qui di seguito sono riportate le istruzioni per realizzare la pianificazione passo dopo passo. Per chi possiede già nozioni di base sarà sufficiente seguire i passaggi numerati. Diversamente, seguire i passaggi illustrati delle istruzioni.

#### 6.1 Avvio di LOGO!Soft Comfort V8.0 e inserimento di LOGO! 0BA8

 $\rightarrow$  Avviare il software LOGO!Soft Comfort V8.0.

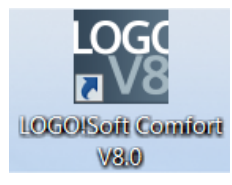

→ Il software LOGO!Soft Comfort si apre nella modalità "Diagram" (schema).

| LOGO!Soft Comfort                                    |                                                                               |           |
|------------------------------------------------------|-------------------------------------------------------------------------------|-----------|
| File Edit Format View Tools Window He                | p                                                                             |           |
| 📑 ± 🔁 📴 🖩 📕 🖊 🗶 🛍 🛍                                  | う (*) 副 闘   配 ඛ   hp                                                          |           |
| Diagram Mode Network Project                         |                                                                               |           |
| Tools 📢                                              | Diagram Editor                                                                |           |
| ✓ Diagrams                                           | 🗞 ∿, 🖂 A   # II TI + +   # #   ∽ (*   🖸 🕼 🐨 L   🗆 💷   �, ♀,   ∠ 🗒 ‰   ‱ 🐜   ↓ | J 🛨 🛨     |
| Gircuit Diagram<br>맛 <sup>o.</sup> Circuit Diagram 1 | ដ្ឋា <sup>e</sup> Circuit Diagram1 ×                                          |           |
|                                                      |                                                                               |           |
| ✓ Instructions                                       | tion and and and and and and and and and an                                   |           |
| Instructions                                         |                                                                               |           |
| ✓ Constants                                          |                                                                               |           |
| 🔻 🛅 Digital                                          |                                                                               |           |
| Input                                                |                                                                               |           |
| Cursor key                                           |                                                                               |           |
| F LOGO! TD Function key                              |                                                                               |           |
| Shift register bit                                   |                                                                               |           |
|                                                      |                                                                               |           |
| <mark>hi</mark> Status 1 (high)                      |                                                                               |           |
| Q Output                                             |                                                                               |           |
|                                                      |                                                                               |           |
| Flag                                                 |                                                                               |           |
| 👻 🔁 Analog 🗸 🗸                                       | . The same same same same same same same sam                                  | • • • • • |
| < · · · · · · · · · · · · · · · · · · ·              |                                                                               | >         |
| Selection                                            | DBA8.Standard 1009                                                            | %         |

 $\rightarrow$  Fare clic sulla scheda "Network Project" (Progetto di rete).

| EUGO!Soft Comfort                     |                                                                |          |
|---------------------------------------|----------------------------------------------------------------|----------|
| File Edit Format View Tools Window He | lp -                                                           |          |
| 🕑 ± 🗋 🥪 🖩 🎩 🛛 🗙 🖄 🛍 🛍                 | う (*) 圖 圖 圖 圖 k?                                               |          |
| Diagram Mode Network Project          |                                                                |          |
| Tools 📢                               | Network view                                                   |          |
| Vetwork Project                       | 📫 Add New Device 🔎 Go Online 🔊 Go Offline 🔍 Zoom In 🔍 Zoom Out |          |
| Project                               |                                                                | <u>^</u> |
| Add New Device                        |                                                                | =        |
|                                       | Local PC                                                       |          |
|                                       |                                                                |          |
|                                       |                                                                |          |
|                                       |                                                                |          |
|                                       |                                                                |          |
|                                       |                                                                |          |
|                                       |                                                                |          |
|                                       |                                                                | >        |
| ✓ Instructions                        | Diagram Editor                                                 | -        |
|                                       |                                                                |          |
|                                       |                                                                |          |
|                                       |                                                                |          |
|                                       |                                                                |          |
|                                       |                                                                |          |
|                                       |                                                                |          |
|                                       |                                                                |          |
|                                       |                                                                |          |
|                                       |                                                                |          |
|                                       |                                                                |          |
|                                       |                                                                | 100%     |

- → Fare clic nella vista di rete su "Add new device" (Aggiungi nuovo dispositivo).
- $\rightarrow$  Selezionare LOGO! 0BA8 dall'elenco "Device Selection" (Selezione dispositivo).
- $\rightarrow$  In "Configuration" (Configurazione) definire le impostazioni di rete.
- $\rightarrow$  Confermare con OK la selezione effettuata.

| ile Edit Format View Tools Window Help<br>The Ward Novick Project<br>Network Project<br>Network Project<br>Add New Device G Go Offine Q Zoom In Q Zoom Out<br>Project<br>Med New Device<br>Device selection<br>Configuration<br>Device selection<br>Configuration<br>Device name: Logo 8_1<br>P Address: 192-188. 0. 1<br>Subnet Mask: 255-255. 0<br>Default gateway<br>Configuration<br>Default gateway<br>Configuration<br>Default gateway                                                                                                    | COGO!Soft Comfo       | ort                 |             |                             |                         |             |       |
|----------------------------------------------------------------------------------------------------|-----------------------|---------------------|-------------|-----------------------------|-------------------------|-------------|-------|
| Instructions     Instructions     Instruction                                                                                                    | File Edit Format View | w Tools Window Help | 2           |                             |                         |             |       |
| Diagram Mode       Network Project         Cods       Add New Device       G o Online       G o Offine       Q zoom In       Q zoom Out         Project       Add New Device       G o Online       G o Offine       Q zoom Out         Project       Add New Device       G o Online       C offine       Q zoom Out         Project       Operice selection       Image: Configuration       Image: Configuration       Image:                                                                                                    | 🔮 ± 🔁 📚 🖩 🌡           | L   X X 唱 唱         | 501         | 1 III III III N?            |                         |             |       |
| instructions       Instructions         Instructions       Instructions         Instructions       Instructions                                                                                                    | Diagram Mode          | Network Project     |             |                             |                         |             |       |
| Network Project Project Add New Device Go Online Go Online Go Online Go Online Go Online Go Online Go Online Configuration Device selection Instructions Instructions Online Configuration Device name: LOgol 08A7 Device name: Dogos_1 Device name: Dogos_1 Dogos_1 Device name: Dogos_1 Dogos_1 Device name: Dogos_1 Dogos_1 Device name: Dogos_1 Dogos_1 Device name: Dogos_1 Dogos_1 Device name: Dogos_1 Dogos_1 Device name: Dogos_1 Dogos_1 Device name: Dogos_1 Dogos_1 Device name: Dogos_1 Dogos_1 Dogos_1 Dogos_1 Dogos_1 Dogos_1 Dogos_1 Dogos_1 Dogos_1 Dogos_1 Dogos_1 Dogos_1 Dogos_1 Dogos_1 Dogos_1 Dogos_1 Dogos_1 Dogos_1 Dogos_1 Dogos_1 Dogos_1 Dogos_1 Dogos_1 Dogos_1 Dogos_1 Dogos_1 Dogos_1 Dogos_1 Dogos_1 Dogos_1 Dogos_1 Dogos_1 Dogos_1 Dogos_1 Dogos                                                                                                    | Tools                 | •                   | Network     | view                        |                         |             | -     |
|                                                                                                    | V Network Project     | t                   | Add Ne      | w Device ጆ Go Online 🚿 Go O | ffline 🔍 Zoom In 🔍 Zoom | 1 Out       |       |
| Add New Device      Local PC      Local PC      Local    | 😭 Project             |                     |             |                             |                         |             |       |
|                                                                                                    | Add New Devic         | e                   |             |                             |                         |             |       |
|                                                                                                    |                       |                     | L           | ocal PC                     |                         |             |       |
|                                                                                                    |                       |                     |             |                             |                         |             |       |
|                                                                                                    |                       |                     | 1           |                             |                         |             |       |
|                                                                                                    |                       |                     |             |                             |                         |             |       |
|                                                                                                    |                       |                     |             |                             |                         |             |       |
|                                                                                                    |                       |                     |             |                             |                         |             |       |
| Configuration     Configuration     Config     |                       | Device selection    | on          |                             |                         |             |       |
| Instructions Instructions Instructions Instructions Device name: Logo8_1 I Address: 192.168. 0. 1 Subnet Mask: 256.255.265. 0 I HII Default gateway OK Cancel Help                                                                                                    |                       | LOGO!               |             | Configuration               |                         |             |       |
| S7 compatible devices     IP Address; 192_168. 0. 1     IP Address; 192_168. 0. 1     IDefault gateway       IDefault gateway       OK Cancel Hep                                                                                                    |                       |                     | 7           | - Device name:              | 1 0008 1                |             | •     |
| Instructions  In Address 192-106. 0. 1  In Address 192-106. 0. 1  In Address 192-106. 0  In Address 192-106. 0  In Address 192- |                       | 57 compatible       | e device    | IR Address:                 | 102.169 0 1             |             | >     |
| Subnet Mask 250,255,255, 0<br>HMI Default gateway<br>LOGOI TDE<br>LOGOI Slave<br>LOGOI 0BA7 Slave<br>LOGOI 0BA7 Slave<br>CK Cancel Help                                                                                                    | ✓ Instructions        | S7-compatib         | ole devices | IF Address.                 | 192.100. 0. 1           |             |       |
| Default gateway  LOGO! TDE  LOGO! Slave  LOGO! 0BA7 Slave  OK Cancel Help                                                                                                    |                       | HMI                 |             | Subnet Mask:                | 255.255.255. 0          |             |       |
| OK Cancel Hep                                                                                                    |                       | HMI                 |             | Default gateway             |                         |             |       |
| CGOI DEA<br>LOGOI Slave<br>LOGOI 0BA7 Slave<br>LOGOI 0BA7 Slave                                                                                                    |                       | LOGO! TDE           |             |                             |                         |             |       |
| COGO I DBA S Slave                                                                                                    |                       | LOGO! TDE           |             |                             |                         |             |       |
| CGO OXA JAYE                                                                                                    |                       |                     | R Slave     |                             |                         |             |       |
| OK Cancel Hep                                                                                                    |                       | LOGO! OBA           | 7 Slave     |                             |                         |             |       |
| OK Cancel Help                                                                                                    |                       | _                   |             |                             |                         |             |       |
| OK Cancel Help                                                                                                    |                       |                     |             |                             |                         |             |       |
| OK Cancel Help                                                                                                    |                       |                     |             |                             |                         |             |       |
| OK Cancel Help                                                                                                    |                       |                     |             |                             |                         |             |       |
| OK Cancel Help                                                                                                    |                       |                     |             |                             |                         |             |       |
|                                                                                                    |                       |                     |             |                             | OK                      | Cancel Help |       |
|                                                                                                    |                       | 1                   |             |                             |                         |             | 10000 |

## 6.2 Impostazioni LOGO! 0BA8

 $\rightarrow$  Aprire le impostazioni di LOGO! con un doppio clic.

| An example of the second second second second second second second second second second second second second se                                                       |      |                                                                                                    |                                                                                                    |
|----------------------------------------------------------------------------------------------------|------|----------------------------------------------------------------------------------------------------|----------------------------------------------------------------------------------------------------|
| File Edit Format View Tools Window He                                                                                                    | elp  |                                                                                                    |                                                                                                    |
| 🕑 ± 🖸 🥃 🔚 📕 🗙 🗶 🗐 🖷                                                                                                    | 50   | " 📰 🖬 🖳 🛍 h?                                                                                                    |                                                                                                    |
| Diagram Mode Network Project                                                                                                    |      | LOGO! settings                                                                                                    |                                                                                                    |
| Tools 📢                                                                                                    | Netv | Offline settings Online                                                                                                    | e settings                                                                                                    |
| Vetwork Project     Project     Add New Device     Gages_1 [LOGO1 0BA8]     grow Logo8_1 Diagram                                                                      | A    | General<br>Hardware type<br>I/O settings<br>I/O names<br>Program passworn<br>Power on<br>Message text<br>Additional info<br>Statistics<br>Comment | Name settings<br>Device name: Logo8_1<br>Program Name:<br>IP settings<br>IP Address: 192.168. 0. 1<br>Subnet Mask: 255.255.255. 0<br>Default gateway |
| a a Instructions                                                                                                    | Diac |                                                                                                    |                                                                                                    |
|                                                                                                    |      |                                                                                                    |                                                                                                    |
|                                                                                                    |      |                                                                                                    |                                                                                                    |
| ▼ Digital                                                                                                    | 50 1 |                                                                                                    |                                                                                                    |
| - I Input<br>- C Cursor key<br>- F LOGOI TD Function key<br>- S Shift register bit<br>- Io Status 0 (low)<br>- hi Status 1 (high)<br>- 0 Output<br>- X Open connector |      |                                                                                                    |                                                                                                    |
| Flag                                                                                                    |      |                                                                                                    |                                                                                                    |

 $\rightarrow$  Qui è possibile modificare tutte le impostazioni offline/online di LOGO! 0BA8.

| Offline settings On | line settings |                                                                                                    |          |                     |          |   |
|---------------------|---------------|----------------------------------------------------------------------------------------------------|----------|---------------------|----------|---|
| General             |               |                                                                                                    |          |                     |          |   |
| Hardware type       | Hardware typ  | pe                                                                                                    |          |                     |          |   |
| I/O settings        | Тур           | e: 🗖 0BA8.Standard                                                                                              |          |                     |          | • |
| I/O names           |               | Provide and a second second second second second second second second second second second second second second |          |                     |          |   |
| Program passwore    |               | Instructions/Character                                                                                          |          | Maximum recourt     | 200      |   |
| Power on            |               |                                                                                                    |          | Maximumresouri      |          |   |
| Message text        |               | Constants/Connectors                                                                                            | <u>^</u> | Name                | Quantity |   |
| Additional info     |               | Input                                                                                                    |          | Function Blocks     | 400      | _ |
| Statistics          |               | -Network input                                                                                                  |          | REM                 | 250      |   |
| Comment             |               | Network analog input                                                                                            |          | Digital Inputs      | 24       |   |
|                     |               | Cursor key                                                                                                    |          | Digital Outputs     | 20       |   |
|                     |               | LOGO! TD Function key                                                                                           |          | Flag                | 64       |   |
|                     |               | Shift register bit                                                                                              |          | Analog Inputs       | 8        |   |
|                     |               | Analog input                                                                                                    |          | Text Box            | 50       |   |
|                     |               | Output                                                                                                    |          | Text contents       | 50       |   |
|                     |               | -Analog output                                                                                                  |          | Analog outputs      | 8        |   |
|                     |               | Open connector                                                                                                  |          | Program memory      | y 8500   |   |
|                     |               | -Network output                                                                                                 |          | Block names         | 100      |   |
|                     |               | Network analog output                                                                                           |          | Analog flags        | 64       |   |
|                     |               | Flag                                                                                                    |          | Cursor keys         | 4        |   |
|                     |               | Analog flag                                                                                                    |          | Shift register      | 4        |   |
|                     |               | Status 1 (high)                                                                                                 |          | Shift register bits | 32       |   |
|                     |               | Status 0 (low)                                                                                                  |          | Open connectors     | 64       |   |
|                     |               | Basic Functions                                                                                                 |          | LOGO! TD Func       | . 4      |   |
|                     |               | AND                                                                                                    |          | Network inputs      | 64       |   |
|                     |               | AND (Edge)                                                                                                    |          | Network analog.     | . 32     |   |
|                     |               | NAND                                                                                                    |          | UDF types           | 16       |   |
|                     |               | NAND (Edge)                                                                                                    | •        | UDF instances       | 64       | = |
|                     |               | <                                                                                                    | >        | Data Log            | 1        | ~ |

- Offline settings Online settings General Behavior of analog outputs in STOP mode Hardware type I/O settings All outputs keep the last value I/O names Value range type Value in STOP mode Program passwore AQ1 0-20mA/0-10V 👻 0.00 ÷ Power on AQ2 0-20mA/0-10V -0.00 ÷ Message text Additional info AQ3 0-20mA/0-10V 👻 0.00 ÷ Statistics 0-20mA/0-10V + 0.00 AQ4 Comment AQ5 0-20mA/0-10V 👻 0.00 ÷ 0-20mA/0-10V 👻 0.00 AQ6 AQ7 0-20mA/0-10V 👻 0.00 ÷ 0.00 0-20mA/0-10V 👻 AQ8 Set Al3 and Al4 position If 4 Als are supported on LOGO!, do you want to enable 2 Als or 4 Als? To ensure compatibility with older devices, enable 2Als. 🔿 Enable 0 Als No Als are available for your circuit program. Enable 2 Als Only Al1 and Al2 corresponding to input terminals I7 and I8 can be used in your circuit program. Enable 4 Als Al1 and Al2 corresponding to input terminals I7 and I8 are available for use in your circuit program. Additionally, Al3 and Al4 corresponding to input terminals I1 and I2 are available for use.
- → Impostazioni I/O per la configurazione dei morsetti analogici.

→ Nomi I/O per l'identificazione dei morsetti di ingresso e di uscita.

| Hardware type   |                  |          |                   |      |   |
|-----------------|------------------|----------|-------------------|------|---|
| I/O settings    | I/O names        |          |                   |      |   |
| I/O names       | Input terminals: | Name     | Output terminals: | Name |   |
| Program passwor | 11               | <b>^</b> | Q1                |      | [ |
| Power on        | 12               |          | Q2                |      |   |
| Message text    | 13               |          | Q3                |      |   |
| Additional info | 14               |          | Q4                |      |   |
| Statistics      | 15               |          | Q5                |      |   |
| Comment         | 16               |          | Q6                |      |   |
|                 | 17               |          | Q7                |      |   |
|                 | 18               |          | Q8                |      |   |
|                 | 19               |          | Q9                |      |   |
|                 | 110              |          | Q10               |      |   |
|                 | 111              |          | Q11               |      |   |
|                 | 112              |          | Q12               |      |   |
|                 | 113              |          | Q13               |      |   |
|                 | 114              |          | Q14               |      |   |
|                 | 115              |          | Q15               |      |   |
|                 | 116              |          | Q16               |      |   |
|                 | 117              |          | Q17               |      |   |
|                 | 118              |          | Q18               |      |   |
|                 | 119              |          | Q19               |      |   |
|                 | 120              |          | Q20               |      |   |
|                 | 121              |          | AQ1               |      |   |
|                 | 122              | <b>•</b> | AO2               |      |   |

 $\rightarrow$  Chiudere la finestra delle impostazioni LOGO! con OK.

#### 6.3 Immissione dei nomi delle connessioni

→ La finestra "I/O names" (Nomi degli I/O) si può aprire anche dal menu Edit (Modifica).

| File | Edit | Format View Tools Window | Help     |                                       |
|------|------|--------------------------|----------|---------------------------------------|
| 100  | 5    | Undo                     | Ctrl+Z   | " 🖪 🖬 🖪 🖬 k?                          |
|      | (al  | Redo                     | Ctrl+Y   |                                       |
| Тос  | ×    | Delete                   | Delete v | vork view                             |
| ×    | Х    | Cut                      | Ctrl+X A | dd New Device ጆ Go Online 🚿 Go Offlin |
| 8Q   | 睢    | Сору                     | Ctrl+C   | Local PC                              |
| -    | n    | Paste                    | Ctrl+V   | Localife                              |
| •    |      | Align                    | •        | * -                                   |
|      | ч:   | Select All               | Ctrl+A   |                                       |
|      | ::   | Go to Block              | Ctrl+G   |                                       |
|      | st.  | Bring to Front           |          | Logo8_1                               |
|      | 1    | Send to Back             |          | 192.168.0.1                           |
|      |      | Input/Output Names       | 1        |                                       |
|      |      | Block Properties         |          |                                       |

→ Inserire i nomi delle connessioni per il comando del cancello e chiudere la finestra con OK.

| Input | Name                                 |   | Output | Name                    |   |
|-------|--------------------------------------|---|--------|-------------------------|---|
| 11    | cord switch S0 open gate NO          | ~ | Q1     | contactor K1 open gate  | 2 |
| 12    | cord switch S1 close gate NO         |   | Q2     | contactor K2 close gate |   |
| 13    | pushbutton S2 open gate manual NO    | = | Q3     | warning light H1        |   |
| 14    | pushbutton S3 close gate manual NO   |   | Q4     |                         | 5 |
| 15    | position switch S4 gate is opened NC |   | Q5     |                         |   |
| 16    | position switch S5 gate is closed NC |   | Q6     |                         |   |
| 17    | safety pressure strip S6 NC          |   | Q7     |                         |   |
| 18    |                                      |   | Q8     |                         |   |
| 19    |                                      |   | Q9     |                         |   |
| 110   |                                      |   | Q10    |                         |   |
| 111   |                                      |   | Q11    |                         |   |
| 112   |                                      |   | Q12    |                         |   |
| 113   |                                      |   | Q13    |                         |   |
| 114   |                                      |   | Q14    |                         |   |
| 115   |                                      |   | Q15    |                         |   |
| 116   |                                      |   | Q16    |                         |   |
| 117   |                                      |   | AQ1    |                         |   |
| 118   |                                      |   | AQ2    |                         |   |
| 119   |                                      |   | X1     |                         |   |
| 120   |                                      |   | X2     |                         |   |
| 121   |                                      |   | Х3     |                         |   |
| 122   |                                      | ~ | X4     |                         |   |

#### 6.4 Inserimento del programma nell'editor degli schemi

#### 6.4.1 Inserimento dei blocchi

→ Ridurre a icona la vista di rete. Rinominare lo schema (clic con il tasto destro) in "gate\_control".

| LOGO!Soft Comfort                |       |          |          |                                                                |          |
|----------------------------------|-------|----------|----------|----------------------------------------------------------------|----------|
| File Edit Format View            | Tools | s Windov | v Help   |                                                                |          |
| 📑 ± 📑 🥪 🔒 🗸                      | ×     | Х 🛍      | <b>n</b> | う (*) 國 國 🖥 🛛 🖬 🗤                                              |          |
| Diagram Mode                     | Net   | work Pro | oject    |                                                                |          |
| Tools                            |       |          | 1        | Network view                                                   | - 🗖      |
| ✓ Network Project                |       |          |          | 📸 Add New Device 🚿 Go Online 🕵 Go Offline 🍳 Zoom In 🤤 Zoom Out |          |
| Roject                           |       |          |          | Local PC                                                       | <b>^</b> |
| ✓ I Logo8_1 [LOGO! (<br>Settings | DBA8] | ]        |          |                                                                |          |
| ដ្ឋា gate_control                |       | Open     |          |                                                                |          |
|                                  | Х     | Cut      | Ctrl+X   |                                                                |          |
|                                  |       | Сору     | Ctrl+C   | 2 192.168.0.1 TTE                                              |          |
|                                  | î)    | Paste    | Ctrl+V   |                                                                |          |
|                                  | ×     | Delete   | Delete   |                                                                |          |
|                                  |       | Rename   | F2       |                                                                | •<br>•   |

→ Trascinare ora 7 ingressi nell'interfaccia di parametrizzazione e collocarli dall'alto verso il basso nell'ordine seguente: **11, 13, 15, 12, 14, 16** e **17**.

|                                                                                                    | Tools                   | ♦ Network view                                                                                                    | 8 🗖                |
|----------------------------------------------------------------------------------------------------|-------------------------|----------------------------------------------------------------------------------------------------|--------------------|
| Project   Add there Device   Image: Control Age   Setting:   Project:   Project: <th>✓ Network Project</th> <th>Diagram Editor</th> <th>_ 8</th>                                                                                                    | ✓ Network Project       | Diagram Editor                                                                                                    | _ 8                |
| Image: Add New Device   Image: Logo 11 (Logo 11 (Logo 11 (Logo 11 (Logo 12 (Logo 11 (Logo 12 (Logo 11 (Logo 12 (Logo 11 (Logo 12 (Logo 11 (Logo 12 (Logo 11 (Logo 12 (Logo 11 (Logo 12 (Logo 11 (Logo 12 (Logo 11 (Logo 12 (Logo 11 (Logo 12 (Logo 11 (Logo 12 (Logo 12 (Logo 12 (Logo 11 (Logo 12 (Logo 12 (Logo 1                                                                                                    | 🙀 Project               |                                                                                                    | r T T              |
| <ul> <li>         • B control x      </li> <li>         9° gate_control      </li> <li>         9° gate_control      </li> <li>         9° gate_control      </li> <li>         9° gate_control      </li> <li>         1:1 (cond watch 50 span gate NO).      </li> <li>         1:1 (cond watch 50 span gate NO).      </li> <li>         1:2 (cond watch 50 span gate NO).      </li> <li>         1:3 (control x      </li> <li>         1:3 (control x)     </li> <li>         1:1 (cond watch 50 span gate NO).      </li> <li>         1:2 (cond watch 54 gate is spend NO).      </li> <li>         1:2 (cond watch 54 gate is spend NO).      </li> <li>         1:2 (cond watch 54 gate is spend NO).      </li> <li>         1:2 (cond watch 54 gate is spend NO).      </li> <li>         1:2 (cond watch 54 gate is spend NO).      </li> <li>         1:2 (cond watch 54 gate is spend NO).      </li> <li>         1:2 (cond watch 51 close gate NO).      </li> <li>         1:4 (curbutton S2 close gate manual NO).      </li> <li>         1:4 (curbutton S2 close gate manual NO).      </li> <li>         1:4 (curbutton S2 close gate manual NO).      </li> <li>         1:4 (curbutton S2 close gate manual NO).      </li> <li>         1:5 (control reverter her)      </li> <li>         1:6 (control reverter her)      </li> <li>         1:6 (control reverter her)      </li> <li>         1:7 (cately resoure strip S5 MC).      </li> <li>         1:1 (cond watch 26 gate is close ALC).      </li> <li>         1:1 (cond watch 26 gate is close ALC).</li></ul>                                                                                                    | Add New Device          |                                                                                                    |                    |
| <pre>Setings B* Setings B* Seting</pre>                                                                                                    |                         | B <sup>rd</sup> gate_control X                                                                                                    |                    |
| B <sup>ab</sup> gate control       If (cold witch 50 open gate manual NO):         It (cold witch 50 open gate manual NO):       It (cold witch 50 open gate manual NO):         It (cold witch 51 close gate MD):       It (cold witch 51 close gate MD):         It (cold witch 51 close gate MD):       It (cold witch 51 close gate MD):         It (cold witch 51 close gate MD):       It (cold witch 51 close gate MD):         It (cold witch 51 close gate MD):       It (cold witch 51 close gate MD):         It (cold witch 51 close gate MD):       It (cold witch 51 close gate MD):         It (cold witch 51 close gate MD):       It (cold witch 51 close gate MD):         It (cold witch 51 close gate MD):       It (cold witch 51 close gate MD):         It (cold witch 51 close gate manual ND):       It (cold witch 52 close gate manual ND):         It (cold witch 52 close gate manual ND):       It (cold witch 52 close gate manual ND):         It (cold witch 52 close gate manual ND):       It (cold witch 52 close gate manual ND):         It (cold witch 52 close gate manual ND):       It (cold witch 52 close gate manual ND):         It (cold witch 52 close gate manual ND):       It (cold witch 52 close gate manual ND):         It (cold witch 52 close gate manual ND):       It (cold witch 52 close gate manual ND):         It (cold witch 52 close gate manual ND):       It (cold witch 52 close gate manual ND):         It (cold witch 53 close gate manual ND):<                                                                                                    |                         |                                                                                                    |                    |
| Interventions          Interventions         Instructions         Instructions                                                                                                    |                         |                                                                                                    |                    |
| I G unbotion 52 open gate nanual NO).          I G unbotion 52 open gate nanual NO).         I G unbotion 52 open gate nanual NO).         I G unbotion 52 open gate nanual NO).         I G unbotion 52 open gate nanual NO).         I G unbotion 52 open gate nanual NO).         I G unbotion 52 open gate nanual NO).         I G unbotion 53 open gate nanual NO).         I G unbotion 53 open gate nanual NO).         I G unbotion 53 open gate nanual NO).         I G unbotion 53 open gate nanual NO).         I G unbotion 53 open gate nanual NO).         I G unbotion 53 open gate nanual NO).         I G unbotion 53 open gate nanual NO).         I G unbotion 53 open gate nanual NO).         I G unbotion 53 open gate nanual NO).         I G unbotion 53 open gate is olosed AIC).         I G unbotion S3 open gate is olosed AIC).         I G unbotion S3 open gate is olosed AIC).         I M analog unbotion S3 open gate is olosed AIC).         I M analog unbotion S3 open gate is olosed AIC).         I M analog unbotion S3 open gate is olosed AIC).         I M analog unbotion S3 open gate is olosed AIC).         I Notion Kanalog unbotion Kanalog unbotion S3 open gate is olosed AIC).         I Network nandog input         I Network nandog input         I Network nandog input         I Network nandog input                                                                                                    |                         | 11 (cord switch S0 onen gate NO)                                                                                                    | one merel          |
| Is (controliton S2 open gate manual NO).          Is (controliton S2 open gate manual NO).         Is (controliton S4 gate is opened NC).         Is (controliton S4 gate is opened NC).         Is (controliton satish S4 gate is opened NC).         Is (controliton satish S4 gate is opened NC).         Is (controliton satish S4 gate is opened NC).         Is (controliton satish S4 gate is opened NC).         If (carety presume Attip S4 NC).         If (carety presume Attip S4 NC).         If (carety presume Attip S4 NC).         If (carety presume Attip S4 NC).         If (carety presume Attip S4 NC).         If Network analog rout.         N Retwork analog rout.         N No (carety presume Attip                                                                                                    |                         |                                                                                                    |                    |
| Is fourthetiton 52 open gate manual NO):          15 (position and/oh 54 gate is opened NC):         15 (position and/oh 54 gate is opened NC):         15 (position and/oh 54 gate is opened NC):         16 (position and/oh 54 gate is opened NC):         1         1 (position and/oh 54 gate is opened NC):         1         1 (position and/oh 54 gate is opened NC):         1         1 (position and/oh 54 ease gate NO):         1         1 (position and/oh 55 ease gate NO):         1         1 (position and/oh 55 gate is closed NC):         1         1 (position and/oh 55 gate is closed NC):         1         1 (position and/oh 55 gate is closed NC):         1         1 (position and/oh 55 gate is closed NC):         1 (position and/oh 55 gate is closed NC):         1 (position and/oh 55 gate is closed NC):         1 (position and/oh 55 gate is closed NC):         1 (position and/oh 55 gate is closed NC):         1 (position and/oh 56 gate is closed NC):         1 (position and/oh 56 gate is closed NC):         1 (position and/oh 56 gate is closed NC):         1 (position and/oh 56 gate is closed NC):         1 (position and/oh 56 gate is closed NC):         1 (position and/oh 56 gate is closed NC):         1 (position a                                                                                                    |                         |                                                                                                    |                    |
| Id Quinbutton. 32 open gate manual N(J).          Id Quinbutton. 52 open gate manual N(J).         Id Quinbutton. 53 diose gate is opened N(C).         Instructions         Instructions                                                                                                    |                         |                                                                                                    |                    |
| It (position avitch S4 gate is opened NC).          Its (position avitch S4 gate is opened NC).         Instructions         Instructions         Isstructions         Isstruc                                                                                                    |                         |                                                                                                    |                    |
| Is functions       Is foosition awitch 54 gate is opened NC)       Instructions       Is foosition awitch 54 gate is opened NC)       Is foosition awitch 54 gate is opened NC)       Is foosition awitch 55 gate is opened NC)       Is foosition awitch 55 gate is opened NC)       Is foosition awitch 55 gate is opened NC)       Is foosition awitch 55 gate is opened NC)       Is foosition awitch 55 gate is opened NC)       Is foosition awitch 55 gate is opened NC)       Is foosition awitch 56 gate is opened NC)       Is foosition awitch 56 gate is opened NC)       Is foosition awitch 56 gate is opened NC)       Is foosition awitch 56 gate is opened NC)       Is foosition awitch 56 gate is opened NC)       Is foosition awitch 56 gate is opened NC)       Is foosi                                                                                                    |                         |                                                                                                    |                    |
| Instructions          Instructions         Instructions         Constants         Digital         I constants         I constants                                                                                                    |                         |                                                                                                    |                    |
| Instructions       Instructions       Instable       Ins                                                                                                    |                         |                                                                                                    |                    |
| Instructions     Instructions     Instructions     Instructions     Instructions     Input     Constants     Id(pumbutton 53 close gate manual NO)).     Id     Id(pumbutton 53 close gate manual NO)).     Id     Id(pumbutton 53 close gate manual NO)).     Id     Id(pumbutton 53 close gate manual NO)).     Id     Id(pumbutton 53 close gate manual NO)).     Id     Id(pumbutton 53 close gate manual NO)).     Id     Id(pumbutton 53 close gate manual NO)).     Id     Id(pumbutton 53 close gate manual NO)).     Id     Id(pumbutton 53 close gate manual NO).     Id     Id(pumbutton 53 close gate manual NO).     Id     Id(pumbutton 54 gate is close gate manual NO).     Id(pumbutton 54 gate is close gate manual NO).     Id(pumbutton 54 gate is close gate manual NO).     Id(pumbutton 54 gate                                                                                                    |                         |                                                                                                    |                    |
| Instructions          Instructions         Instructions         Constants         Imput         Cursor key         F         LOCOIT TD Function key         F         Shift register bit         Imput         Could owned to a status 1 (bigh)         Imput         Could owned to a status 1 (bigh)         Imput         Imput     <                                                                                                    |                         |                                                                                                    |                    |
| Instructions       Instructions       Instructions       Constants       Objital       I input       Curso key       I fourth itton.S3 close gate manual NO):       I input       Curso key       I fourth itton.S3 close gate manual NO):       I input       Curso key       I fourth itton.S3 close gate manual NO):       I input       Curso key       I fourth itton.S3 close gate is closed NC):       I fourth itton.S3 close gate is closed NC): <th></th> <th></th> <th></th>                                                                                                    |                         |                                                                                                    |                    |
| Instructions Instructions Orgital I (guishbutton.53 close gate manual NO) Orgital I (guishbutton.53 close gate manual NO) I (guishbutton.53 close gate manual NO) <p< th=""><th></th><th></th><th>1997 1997 <b>-</b></th></p<>                                                                                                    |                         |                                                                                                    | 1997 1997 <b>-</b> |
| Instructions          Instructions         Instructions         Constants         Opiral         Imput         Cursor key         Is (opiral         Imput         Cursor key         Imput         Cursor key         Imput         Shift register bit         Imput         Output         Imput         Output         Imput         Imput                                                                                                    |                         |                                                                                                    |                    |
| Instructions       Instructions       Objital       Imput       Constants       Objital       Imput       Consorkey       F       Locot switch S5 close gate manual NO).       Imput       Consorkey       F       Locot status 0 (wo)       Shift register bit       Output       Ni Status 1 (high)       Imput       Imput <th>/</th> <th></th> <th></th>                                                                                                    | /                       |                                                                                                    |                    |
| Instructions Constants Oligital I Constants Constants I Constants I Constants                                                                                                    |                         | 12 (core switch, s.) close gate NU.                                                                                                    |                    |
| Instructions       Instructions       Instactions       I                                                                                                    |                         |                                                                                                    |                    |
| Instructions                                                                                                    | ✓ Instructions          |                                                                                                    |                    |
| Constants Digital If (pushbutton S3 close gate manual NO). If (cushbutton S3 close gate manual NO). If (cushbutton S3 close gate manual NO). If (cushbutton S3 close gate manual NO). If (cushbutton S3 close gate manual NO). If (cushbutton S3 close gate manual NO). If (cushbutton S3 close gate manual NO). If (cushbutton S3 close gate manual NO). If (cushbutton S3 close gate manual NO). If (cushbutton S5 gate is closed NC). If (cushbutton S5 gate is closed NC). If (                                                                                                    | Instructions            |                                                                                                    |                    |
| Digital / Input I Input I Cursor key F LOGOI TD Function key I Coord for key I Coord for key <p< th=""><th>▼ Constants</th><th>4 (pushbutton.S3 close gate manual NO).</th><th></th></p<>                                                                                                    | ▼ Constants             | 4 (pushbutton.S3 close gate manual NO).                                                                                                    |                    |
| <ul> <li>Imput</li> <li>Cursor key</li> <li>Shift register bit</li> <li>Shift register bit</li> <li>Status 1 (high)</li> <li>Network</li> <li>Network analog input</li> <li>Network analog input</li> </ul>                                                                                                    | 👻 🛅 Digital 🖊           |                                                                                                    |                    |
| - C     Cursor key       - F     LOGOITD Function key       - S     Shift register bit       - Is     Status 0 (ow)       - N     Status 1 (high)       - N     Curput       - N     Flag       - N     Analog input       - N     Analog flag       - Network     - Network analog input                                                                                                    | Input                   |                                                                                                    |                    |
| Image: solution legy     Image: solution legy       Image: solution legy     Image: solution legy       Image: solution legy     Ima                                                                                                    | Cursor key              |                                                                                                    |                    |
| <ul> <li>Shift register bit</li> <li>Status 0 (low)</li> <li>Ni Status 1 (high)</li> <li>Output</li> <li>Open connector</li> <li>Analog</li> <li>Analog input</li> <li>Analog toutu</li> <li>Analog flag</li> <li>Network</li> <li>Network analog input</li> <li>A Network analog input</li> </ul>                                                                                                    | F LOGO! TD Function key | In (position switch SS gate is closed.NC)                                                                                                    |                    |
| Image: status 0 (low)     Image: status 1 (high)       Image: status 1 (high)     If. (safaty pressure strip S6 NC)       Image: status 1 (high)     If. (safaty pressure strip S6 NC)       Image: status 1 (high)     If. (safaty pressure strip S6 NC)       Image: status 1 (high)     If. (safaty pressure strip S6 NC)       Image: status 1 (high)     If. (safaty pressure strip S6 NC)       Image: status 1 (high)     If. (safaty pressure strip S6 NC)       Image: status 1 (high)     If. (safaty pressure strip S6 NC)       Image: status 1 (high)     Image: status 1 (high)       Image: status 1 (high)     Image: status 1 (high)       Image: status 1 (high)     Image: status 1 (high)       Image: status 1 (high)     Image: status 1 (high)       Image: status 1 (high)     Image: status 1 (high)       Image: status 1 (high)     Image: status 1 (high)       Image: status 1 (high)     Image: status 1 (high)       Image: status 1 (high)     Image: status 1 (high)       Image: status 1 (high)     Image: status 1 (high)       Image: status 1 (high)     Image: status 1 (high)       Image: status 1 (high)     Image: status 1 (high)       Image: status 1 (high)     Image: status 1 (high)       Image: status 1 (high)     Image: status 1 (high)       Image: status 1 (high)     Image: status 1 (high)       Image: status 1 (high)     Ima                                                                                                    | Shift register bit      | A set 1 set of the set of the |                    |
| In Status 1 (high)   Image: Constant of the second second secon                                                                                                    | Status 0 (low)          |                                                                                                    | energi renergi 🗖   |
|                                                                                                    |                         |                                                                                                    |                    |
| Analog input     Analog input     A                                                                                                    | Q Output                | Tr (carety pressure stup 50 mc)                                                                                                    |                    |
| M Flag Analog Analog input Analog output Analog output Analog flag Network Network input Average input Analog input Image input Image input <th></th> <th></th> <th></th>                                                                                                    |                         |                                                                                                    |                    |
| Analog     Analog input     Analog output     Analog flag     Network     T Network analog input     Analog input     Analog input     Analog input     Analog input     Analog input     Analog input     Analog input     Analog input     Analog input                                                                                                    | M Flag                  |                                                                                                    |                    |
| A Analog input<br>A Analog output<br>An Analog flag<br>A Analog flag<br>A Network<br>A Network analog input<br>A Network analog input<br>A N | - C Analog              |                                                                                                    |                    |
| Analog output AM Analog flag Constrained flag Constrained                                                                                                    | Analog input            |                                                                                                    |                    |
| Metwork<br>T Network input<br>Ar Network analog input                                                                                                    | Analog output           |                                                                                                    |                    |
| Network     Thetwork input     Thetwork analog input     Thetwork analog input     Thetwork analog input                                                                                                    |                         |                                                                                                    |                    |
| T Network input<br>→ T Network analog input<br>★ Network analog input<br>★ Network analog input                                                                                                    | - Network               |                                                                                                    |                    |
| Network analog input                                                                                                    | + Network input         |                                                                                                    |                    |
|                                                                                                    | Network analog issue    | - The sole sole code code code code code code code cod                                                                                                    | on oni 🗕           |
|                                                                                                    |                         | 5 I d I                                                                                                    |                    |

#### 6.4.2 Allineamento dei blocchi

- → Selezionare gli ingressi inseriti con Ctrl+clic del mouse.
- → Fare clic sul pulsante Align Vertically (Allinea verticalmente).

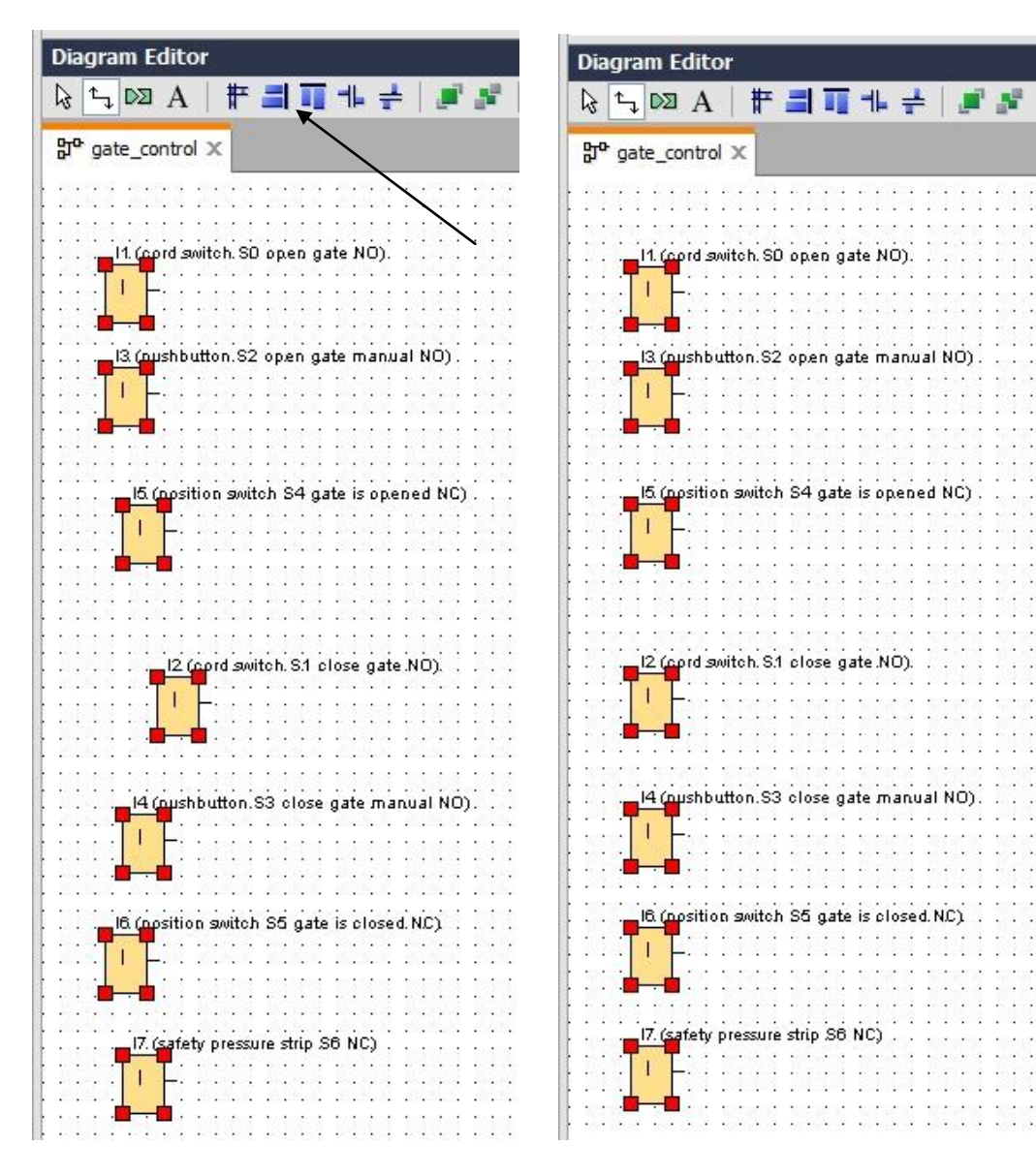

- → Fare clic sul pulsante Vertically Distribute Space (Distribuisci spazio verticalmente) e inserire il valore 50 per la distanza.
- $\rightarrow$  Confermare con **OK**.

| Diagram Editor                                                                                |                                                      |                                               | - 8                                   |
|-----------------------------------------------------------------------------------------------|------------------------------------------------------|-----------------------------------------------|---------------------------------------|
| k; ⊑ ∞ A   # ⊒ T + ₽   ₽ ₽                                                                    | - C C C G G SF L   🗌 🖽                               | I   Q Q   🥝 🔢                                 | 🛛 📴 🔤 🚛 🛨 💼                           |
| gate_control X                                                                                |                                                      |                                               |                                       |
|                                                                                               |                                                      |                                               | 🗅                                     |
| 11 (contraritab S0 open gate NO)                                                              | ···· <b>`</b> ·····                                  |                                               |                                       |
|                                                                                               |                                                      |                                               |                                       |
| na ba <mark>a-a</mark> ata bata bata bata bata bata                                           | Spacing                                              | ]:::::::::::                                  |                                       |
| a sing sing sing sing sing sing                                                               |                                                      |                                               |                                       |
|                                                                                               | Spacing                                              |                                               |                                       |
| · · · · · · · · · · · · · · · · · · ·                                                         | Distance: 50                                         |                                               |                                       |
|                                                                                               | Use as Default                                       |                                               |                                       |
|                                                                                               |                                                      |                                               |                                       |
| 15 (position switch S4 gate is opened NC)                                                     | OK Cancel                                            |                                               |                                       |
| :::: <mark>_' _</mark> ::::::::::::::::::::::::::                                             |                                                      | <b>1</b> :::::::::::::::::::::::::::::::::::: |                                       |
|                                                                                               |                                                      |                                               |                                       |
| 12 (and with \$1 along onto NO)                                                               |                                                      |                                               |                                       |
| IZ (opro switch, S.) close gate NU).                                                          |                                                      |                                               |                                       |
|                                                                                               |                                                      |                                               |                                       |
|                                                                                               |                                                      |                                               |                                       |
|                                                                                               |                                                      |                                               |                                       |
|                                                                                               |                                                      |                                               |                                       |
| · · · · · · · · · · · · · · · · · · ·                                                         |                                                      |                                               | ::::::::::::                          |
|                                                                                               |                                                      |                                               |                                       |
|                                                                                               |                                                      |                                               |                                       |
|                                                                                               |                                                      |                                               |                                       |
| od bo <del>l</del> e ⊐osci pied pied pied pied bied.<br>Na nava nava na a nava nava nava nava | letter bled bled bled bled bled<br>toter toter toter |                                               |                                       |
|                                                                                               |                                                      |                                               |                                       |
|                                                                                               |                                                      |                                               |                                       |
| 11 21 <b>4-4</b> 13 1 21 1 1 1 1 1 1 1 1 1 1 1 1 1 1 1 1                                      |                                                      |                                               |                                       |
|                                                                                               |                                                      |                                               |                                       |
|                                                                                               | rent rint rint rint rint rint rint                   |                                               |                                       |
|                                                                                               | <u> </u>                                             |                                               | · · · · · · · · · · · · · · · · · · · |

- $\rightarrow$  Trascinare nell'interfaccia di programmazione le uscite Q1, Q2 e Q3.
- $\rightarrow$  Selezionare le uscite inserite con Ctrl+clic del mouse.
- → Fare clic sul pulsante Align Vertically (Allinea verticalmente).
- → Fare clic sul pulsante Vertically Distribute Space (Distribuisci spazio verticalmente).
- $\rightarrow$  Inserire il valore **200** per la distanza.
- $\rightarrow$  Confermare con **OK**.

|                                       | 11 |                                                                                                    |                                        |
|---------------------------------------|----|----------------------------------------------------------------------------------------------------|----------------------------------------|
| V Network Project                     |    | Diagram Editor                                                                                                 | _ 8                                    |
| 😵 Project                             |    |                                                                                                    |                                        |
| Add New Device                        |    |                                                                                                    |                                        |
|                                       |    | 없 <sup>o</sup> gate_control ×                                                                                  |                                        |
| - 🔅 Settings                          |    |                                                                                                    |                                        |
| : : : : : : : : : : : : : : : : : : : |    | re house house house house house house house house house house house house house house house house house house | ar ene one ene ene ene o               |
|                                       |    | I1.(cord switch, SO open gate NO).                                                                             |                                        |
|                                       |    |                                                                                                    |                                        |
|                                       |    | 🗌 🕌 🔤 🔤 🔤                                                                                                    | 21 (contactor K1.open gate)            |
|                                       |    |                                                                                                    |                                        |
|                                       |    | Spacing                                                                                                    |                                        |
|                                       |    | I3 (pushbutton S2 open gate manual NO)                                                                         |                                        |
| -                                     |    |                                                                                                    |                                        |
|                                       |    | Use as Default                                                                                                 |                                        |
|                                       |    | · · · · · · · · · · · · · · · · · · ·                                                                          |                                        |
|                                       |    |                                                                                                    |                                        |
|                                       |    | IS (position switch S4 gate is opened NC)                                                                      |                                        |
| -                                     |    |                                                                                                    |                                        |
|                                       |    |                                                                                                    |                                        |
|                                       |    |                                                                                                    |                                        |
| te Instructions                       | _  |                                                                                                    |                                        |
|                                       |    | l2 (cord switch S1 close gate NO).                                                                             | D2 (contactor k2. close.gate)          |
| Instructions                          | -  | 📊                                                                                                    | ······································ |
| - Constants                           |    |                                                                                                    | ·····]° <u>ſ</u> ··········            |
| - Digital                             | =  | la na <mark>717</mark> 1416, hana pana pana na pana hana hana pana p                                           |                                        |
| Input                                 |    |                                                                                                    |                                        |
| Cursor key                            |    |                                                                                                    |                                        |
| F LOGO! TD Function key               |    | אין היות היות היון היות היות היות היות היות היות היות היות                                                     |                                        |
| Shift register bit                    |    |                                                                                                    |                                        |
|                                       |    |                                                                                                    |                                        |
|                                       |    |                                                                                                    |                                        |
| Q Output                              |    | . IB (position switch S5 gate is closed. NC)                                                                   |                                        |
| ·····× Open connector                 |    |                                                                                                    |                                        |
|                                       |    | fa ra 📩 pad ekia raisi kana ekia raisi kana ekia raisi kana ekia raisi kana ekia raisi kana ek                 |                                        |
| - C Analog                            |    |                                                                                                    |                                        |
| Al Analog input                       |    |                                                                                                    | D3 (Warning light Hil).                |
| Analog output                         |    | .I7. (safety pressure strip S6 NC)                                                                             | ·····························          |
|                                       |    |                                                                                                    |                                        |
| - Network                             |    | 🧰                                                                                                    |                                        |
| + Network input                       | ~  |                                                                                                    |                                        |
| <                                     | >  | <                                                                                                    | >                                      |
|                                       |    |                                                                                                    |                                        |

#### 6.4.3 Impostazione dei parametri

- $\rightarrow$  Trascinare un ritardo all'inserzione davanti all'uscita **Q1.**
- $\rightarrow$  Fare doppio clic su **B001** (ritardo all'inserzione) e impostare **5** secondi.

| Vetwork Project                     | Diagram Editor                     |                          |                |               |                   |                     |                       |                             |
|-------------------------------------|------------------------------------|--------------------------|----------------|---------------|-------------------|---------------------|-----------------------|-----------------------------|
| 🙀 Project                           |                                    | 의 표시 문 / / /             | l na l         | Co GF SF L    |                   | $\Theta \Theta   2$ | 112 Pro- 14           | r <b>= =</b>                |
|                                     | N TOT IN H                         | and all the Rei line Re  |                |               |                   |                     |                       |                             |
|                                     | gro gate_control ×                 |                          |                |               |                   |                     |                       |                             |
| - 🎲 Settings                        |                                    |                          |                |               |                   |                     |                       |                             |
| : : : : : : : : : : : : : : : : : : |                                    |                          |                |               |                   |                     |                       |                             |
|                                     |                                    | 0 open gate NO).         |                |               |                   | :::::::::           |                       |                             |
|                                     |                                    |                          |                |               |                   |                     |                       |                             |
|                                     |                                    |                          |                |               |                   |                     | <b>1</b> <u>Q</u> 1 ( | (contactor K1. open gate) . |
|                                     |                                    |                          |                |               |                   |                     | Q                     |                             |
|                                     |                                    |                          |                |               |                   |                     |                       | 4                           |
|                                     |                                    | 2 open gate manual NO) . |                |               |                   | Rem                 | = off                 |                             |
|                                     |                                    |                          |                |               |                   |                     | )st i i i i i i i     |                             |
|                                     |                                    |                          |                |               |                   |                     |                       |                             |
|                                     |                                    | R001 [On-Delay]          |                |               |                   |                     |                       |                             |
|                                     |                                    | M BOOI [On-Delay]        |                |               |                   |                     |                       |                             |
|                                     |                                    | Parameter Comment        |                |               |                   |                     |                       |                             |
|                                     | <mark>    -</mark>                 |                          |                |               |                   |                     |                       |                             |
|                                     | · · · · <b>· · · ·</b> · · · ·     | Parameter                |                |               |                   |                     | - <b>1</b> 000.000    |                             |
|                                     |                                    | Block name:              |                |               |                   |                     |                       |                             |
| ✓ Instructions                      | 12 (port quitat                    |                          |                |               |                   |                     |                       | (contrator 1/2 close gate)  |
| Special functions                   |                                    | On Dolay                 |                |               |                   |                     |                       | Cultactul K2. close gate) . |
| - Timer                             |                                    | Oli-Delay                |                |               |                   |                     |                       | <b>-</b>                    |
|                                     | : : : <mark>  : : :</mark> : : : : | 5 🗘 📋 🗄                  | 0÷ [] S        | econds (s:1/1 | •                 |                     |                       | ••••••••••••                |
| T Off-Delay                         |                                    |                          |                |               |                   |                     |                       |                             |
| On-/Off-Delay                       |                                    | Others                   |                |               |                   |                     |                       |                             |
| Retentive On-Delay                  |                                    |                          |                |               |                   |                     |                       |                             |
| Wiping relay (pulse output)         | · · · · [ · · · · ] ]              | Retentivity              |                |               |                   |                     |                       |                             |
| Edge triggered wiping relay         |                                    | Protection Active        |                |               |                   |                     |                       |                             |
| Masynchronous Pulse Genera          |                                    |                          |                |               |                   |                     |                       |                             |
| Random Generator                    |                                    |                          |                |               |                   |                     |                       |                             |
| Stairway lighting switch            |                                    |                          |                |               | ОК С              | ancel Help          |                       |                             |
|                                     | 1111 <mark>     </mark> 1111   U   | <del></del> .            |                | <del></del>   |                   |                     |                       |                             |
|                                     |                                    |                          |                |               |                   |                     |                       | warning light H1).          |
| Yearly Timer                        |                                    |                          |                |               |                   |                     | ::::: <b>:</b> [      | Leciensia                   |
| Astronomical clock                  |                                    | e strip S6 NC)           |                | 000 5000 50   |                   | <b>10 100 1</b> 0   |                       | a state state stat          |
| Stopwatch                           |                                    |                          |                |               |                   |                     |                       |                             |
| ▼ Counter                           |                                    |                          | state states s |               | ante steatute ste |                     | na second cos         | ere schutze schutze schutz  |

→ Utilizzando gli appositi pulsanti si possono visualizzare le funzioni dei blocchi nell'interfaccia di programmazione.

| Diagram Editor                                                                                 |                                       |                       |                 |                                                                        |                                                                                                    |
|------------------------------------------------------------------------------------------------|---------------------------------------|-----------------------|-----------------|------------------------------------------------------------------------|----------------------------------------------------------------------------------------------------|
| & ∿, ▷ A   # 驘 패 + +                                                                           | <b>₽</b> ₽ <b>&gt;</b> (*             | Co GF SF L            |                 | . 🖉 🔢 📴 🖬 🔒                                                            | " <b>王</b> 王                                                                                                    |
| 맑 <sup>e</sup> gate_control ×                                                                  | /                                     |                       |                 |                                                                        |                                                                                                    |
| ne blie blie blie blie blie                                                                    |                                       | 2 11 12 12 12 13      |                 |                                                                        |                                                                                                    |
| 11 (cord switch S0 open gate NO)                                                               |                                       |                       |                 |                                                                        |                                                                                                    |
|                                                                                                |                                       |                       |                 |                                                                        |                                                                                                    |
| ····                                                                                           |                                       |                       |                 | 8001                                                                   | actor K1. open gate)                                                                                                    |
|                                                                                                |                                       |                       |                 |                                                                        |                                                                                                    |
| I3 (pushbutton.S2 open gate manual t                                                           | ю)                                    |                       |                 | · ·                                                                    |                                                                                                    |
|                                                                                                |                                       |                       |                 | 05:00s+                                                                |                                                                                                    |
|                                                                                                |                                       |                       |                 |                                                                        |                                                                                                    |
|                                                                                                |                                       | 8 3138 3238 B         | 212 2222 2222 2 |                                                                        |                                                                                                    |
| C (nosition switch S4 gate is onened !                                                         |                                       |                       | ]               |                                                                        | >                                                                                                    |
| Cm C C C C C A                                                                                 | · · · · · · · · · · · · · · · · · · · | *© 10 5 1<br>AC SW +/ |                 | $\begin{array}{c} A \\ 1 \\ 2 \\ 2 \\ 2 \\ 2 \\ 2 \\ 2 \\ 2 \\ 2 \\ 2$ | $ \begin{array}{c} & \stackrel{\sim}{\longrightarrow} & \stackrel{\sim}{\text{IL}} & \stackrel{i}{\xrightarrow} & \stackrel{i}{\xrightarrow} & $ |
| $\overbrace{\mathbb{A}_X}^{\mathbb{A}_X} \begin{array}{ c c c c c c c c c c c c c c c c c c c$ |                                       |                       |                 |                                                                        |                                                                                                    |

→ Collocare i blocchi restanti da B002 a B016 e impostare i temporizzatori per B007 e B016.

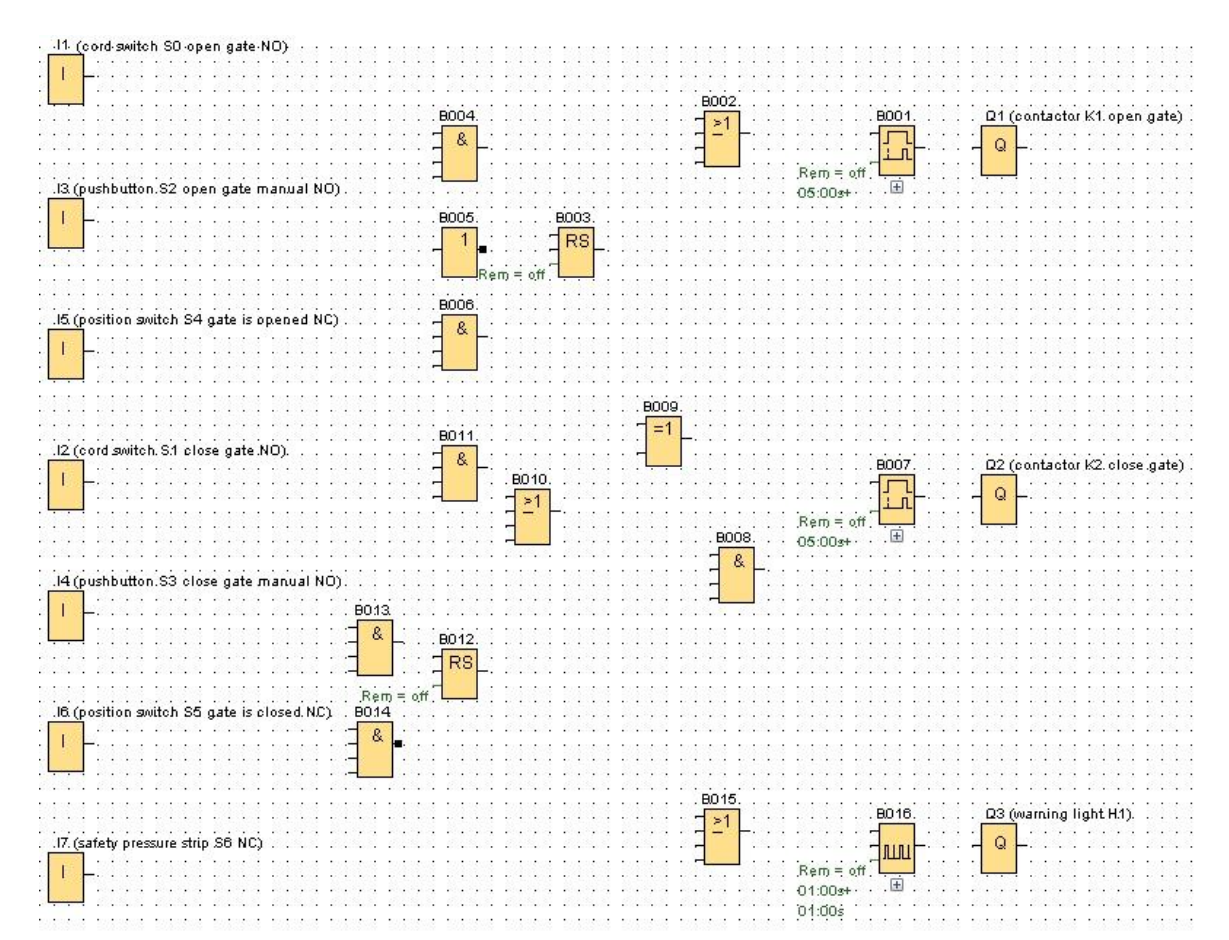

#### 6.4.4 Collegamento dei blocchi

→ Per completare il circuito è necessario collegare tra loro i singoli blocchi. Selezionare

nella barra "strumenti" l'icona 🔄 per il collegamento dei blocchi.

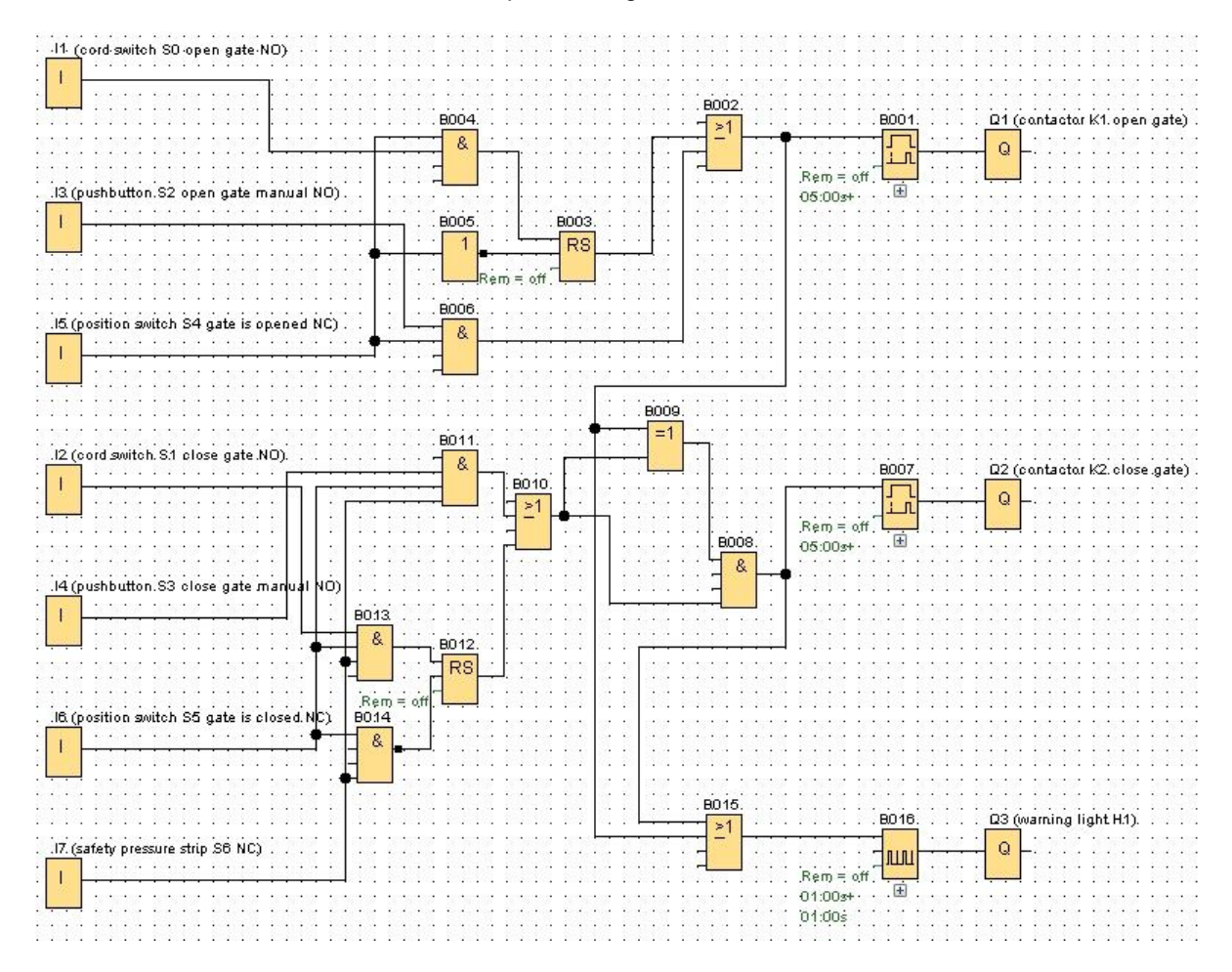

#### 6.4.5 Salvataggio dello schema finito per il comando del cancello come progetto di rete

 $\rightarrow$  Per salvare, fare clic sull'icona del dischetto  $\blacksquare$  e nominare il file **gate\_control**.

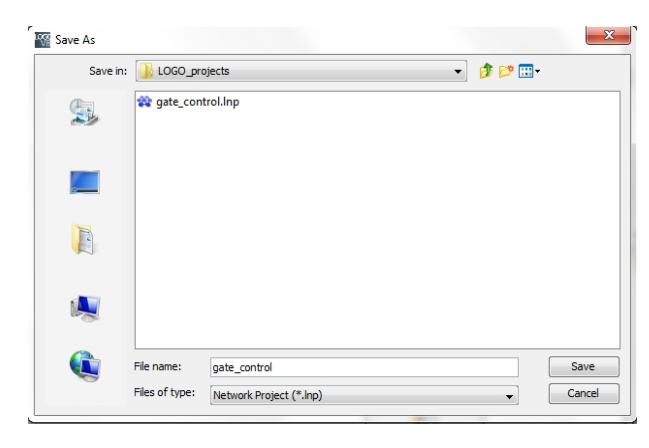

#### 6.5 Simulazione del circuito

Con la simulazione è possibile testare un programma di comando ed eventualmente modificarne la parametrizzazione. In questo modo è possibile trasferire in LOGO! un programma di comando perfettamente funzionante e ottimale.

- → Per la simulazione devono essere preimpostati i segnali di ingresso. Fare doppio clic sull'ingresso I1.
- → Aprire la scheda "Simulation" (Simulazione) e selezionare "Momentary pushbutton (make)" (Tasto (contatto normalmente aperto)).
- → Impostare anche gli ingressi I2, I3 e I4 in simulazione su "Momentary pushbutton (make)" (Tasto (contatto normalmente aperto)).

| Parame | ter Comment Simulation         |
|--------|--------------------------------|
| Mode   |                                |
| ्      | ) Switch                       |
| (      | Momentary pushbutton (make)    |
| (      | 🔿 Momentary pushbutton (break) |
| (      | ) Frequency                    |
|        | Value: 0 Hz                    |
|        |                                |
|        | Value range                    |
|        | Min.: 0 🜩 🚹 Hz                 |
|        | Max.: 9999 🛨 🚹 Hz              |
|        | Automatic Range Of Values      |
|        |                                |
|        |                                |

- $\rightarrow$  Fare doppio clic sull'ingresso **I5**.
- → Aprire la scheda "Simulation" (Simulazione) e selezionare "Momentary pushbutton (break)" (Tasto (contatto normalmente chiuso)).
- → Impostare anche gli ingressi I6 e I7 in simulazione su "Momentary pushbutton (break)" (Tasto (contatto normalmente chiuso)).

| Parameter | Comment Simulation           |   |
|-----------|------------------------------|---|
| Mode      |                              |   |
| 0 :       | witch                        |   |
| 01        | lomentary pushbutton (make)  |   |
|           | lomentary pushbutton (break) |   |
| © F       | requency                     |   |
|           | Value: 0 🙀 🚹 Hz              |   |
|           |                              |   |
| v         | ilue range                   |   |
|           | Min.: 0 🜩 🚹 Hz               |   |
|           | Max.: 9999 🔁 🚹 Hz            |   |
|           | Automatic Range Of Value     | S |
|           |                              |   |
|           |                              |   |
|           |                              |   |

 $\rightarrow$  Salvare lo schema circuitale.

→ Per avviare la simulazione fare clic con il mouse sull'icona tella simulazione nella barra "strumenti". Ci si trova ora in modalità di simulazione.

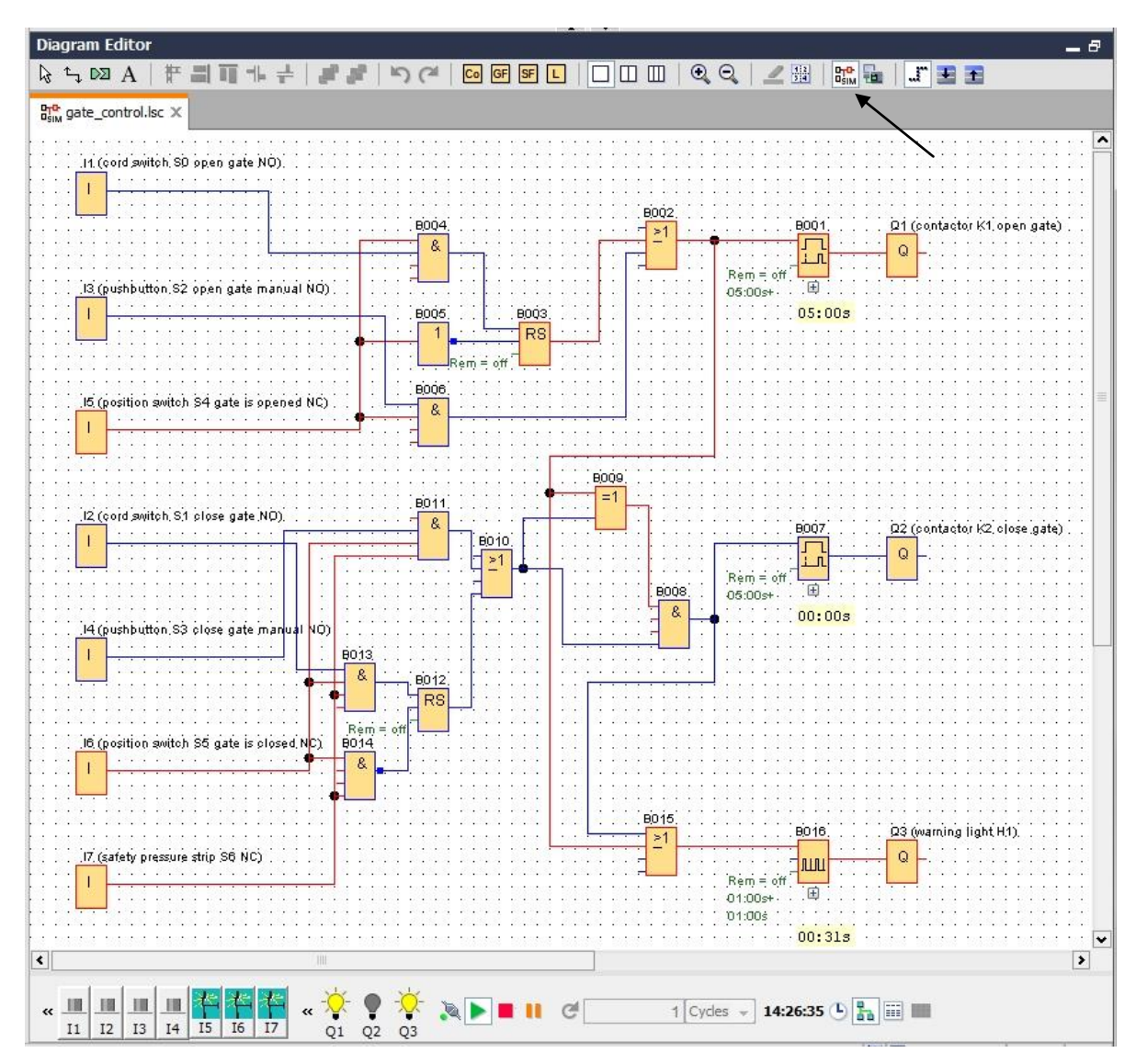

#### 6.6 Trasferimento del programma testato in LOGO!

 $\rightarrow$  Dopo aver testato il programma con LOGO!Soft Comfort Simulation è possibile

trasferirlo con il **pulsante** dal PC -> LOGO!.

→ Fare clic sul **pulsante per l'aggiornamento** per visualizzare i dispositivi LOGO! accessibili.

| Connect through: Ethernet  Intel(R) Ethernet Connection I217-LM arget Test | •      |
|----------------------------------------------------------------------------|--------|
| arget P                                                                    |        |
| Test                                                                       |        |
| Test                                                                       |        |
| lest                                                                       |        |
|                                                                            |        |
| Target IP address: 192.168. 0. 1 Address book                              |        |
| Accessible LOGOI:                                                          | Ø      |
| Name IP Address Subnet Mask Gateway MAC address Sta                        | Status |
| 192.168.0.1 255.255.255.0 0.0.0.0 E0-DC-A0-01-44-3E Yes                    | Yes    |

 $\rightarrow$  Confermare le finestre seguenti con **OK** o "**Yes**" (Si).

| 2   | The device is in RUN mode. |   |
|-----|----------------------------|---|
|     | Change to STOP?            |   |
| PC  | > LOGO!                    |   |
| _   |                            |   |
|     | 61%                        |   |
| GO! | 61%                        | , |

#### 6.7 Test online

- → Con il pulsante per il test online i possibile testare il programma di comando in combinazione con LOGO!. Vengono visualizzati gli stati degli ingressi, delle uscite e dei collegamenti logici.
- $\rightarrow$  Fare clic sul **pulsante Online-Test** (Test online)  $\frac{1}{100}$  per avviare il controllo.

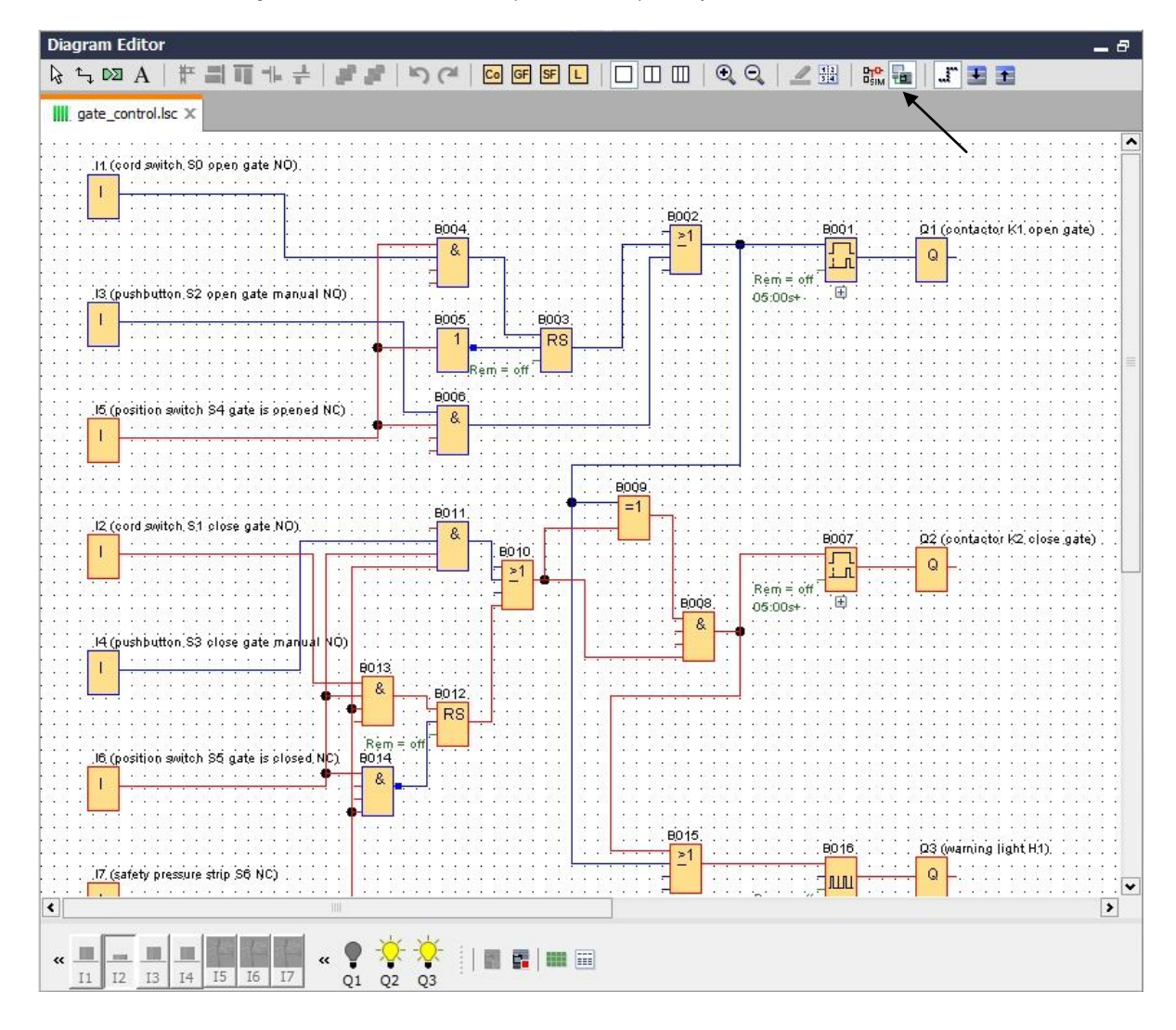

### 6.8 Lista di controllo

| N. | Descrizione                                                                                                    | Verificato |
|----|----------------------------------------------------------------------------------------------------|------------|
| 1  | Progetto creato                                                                                                    |            |
| 2  | Controllore LOGO! rilevato e inserito nel progetto                                                                          |            |
| 3  | Programma caricato in LOGO! senza messaggi di errore                                                                        |            |
| 4  | Azionamento dell'interruttore a fune cancello aperto (I1 = 1), la luce di segnalazione lampeggia $\rightarrow$ Q3 = 0-1-0-1 |            |
| 5  | Dopo 5s il cancello si apre ( $I6 = 1$ ) $\rightarrow Q1 = 1$                                                               |            |
| 6  | Il cancello è completamente aperto (I5 = 0) $\rightarrow$ Q1 = 0, Q3 = 0                                                    |            |
| 7  | Azionamento dell'interruttore a fune cancello chiuso (I2 = 1), la luce di segnalazione lampeggia $\rightarrow$ Q3 = 0-1-0-1 |            |
| 8  | Dopo 5s il cancello si chiude ( $I5 = 1$ ) $\rightarrow$ Q2 = 1                                                             |            |
| 9  | Cancello chiuso (I6 = 0) $\rightarrow$ Q2 = 0, Q3 = 0                                                                       |            |
| 10 | Azionamento del tasto cancello aperto (I3 = 1), la luce di segnalazione lampeggia $\rightarrow$ Q3 = 0-1-0-1                |            |
| 11 | Dopo 5s il cancello si apre ( $I6 = 1$ ) $\rightarrow Q1 = 1$                                                               |            |
| 12 | Rilascio del tasto cancello aperto ( $I3 = 0$ ) $\rightarrow$ Q1 = 0, Q3 = 0                                                |            |
| 13 | Azionamento del tasto cancello chiuso (l4 = 1), la luce di segnalazione lampeggia $\rightarrow$ Q3 = 0-1-0-1                |            |
| 14 | Dopo 5s il cancello si chiude ( $I5 = 1$ ) $\rightarrow$ Q2 = 1                                                             |            |
| 15 | Rilascio del tasto cancello chiuso ( $I4 = 0$ ) $\rightarrow$ Q2 = 0, Q3 = 0                                                |            |
| 16 | Azionamento dell'interruttore a fune cancello chiuso (I2 = 1), la luce di segnalazione lampeggia $\rightarrow$ Q3 = 0-1-0-1 |            |
| 17 | Dopo 5s il cancello si chiude ( $I5 = 1$ ) $\rightarrow$ Q2 = 1                                                             |            |
| 18 | Azionamento del flessibile di sicurezza (I7 = 0)                                                                            |            |
| 19 | Il cancello si arresta $\rightarrow$ Q2 = 0, Q3 = 0                                                                         |            |
| 20 | Azionamento del tasto cancello chiuso (l4 = 1), la luce di segnalazione lampeggia $\rightarrow$ Q3 = 0-1-0-1                |            |
| 21 | Dopo 5s il cancello si chiude (I5 = 1) $\rightarrow$ Q2 = 1                                                                 |            |
| 22 | Azionamento del flessibile di sicurezza (I7 = 0)                                                                            |            |
| 23 | Il cancello si arresta $\rightarrow$ Q2 = 0, Q3 = 0                                                                         |            |

# 7 Compito: testo di segnalazione

#### 7.1 Definizione del compito

In questo compito vogliamo aggiungere una funzione di testo di segnalazione nel programma di controllo del cancello. Lo schema così ampliato deve essere pianificato, programmato e testato. Inoltre, sul display di LOGO! viene visualizzato come testo della segnalazione lo stato del cancello. Per poter visualizzare il testo della segnalazione anche attraverso un browser di rete, il server web deve essere selezionato come ulteriore destinazione della segnalazione.

#### 7.2 Inserimento del testo della segnalazione

Alla voce "**Miscellaneous**" (Altri) è possibile trascinare testi di segnalazioni nello schema e interconnetterli.

- $\rightarrow$  Trascinare due testi di segnalazione nell'interfaccia di programmazione.
- → Interconnettere i testi con l'ingresso I6 (il cancello è completamente chiuso NC).

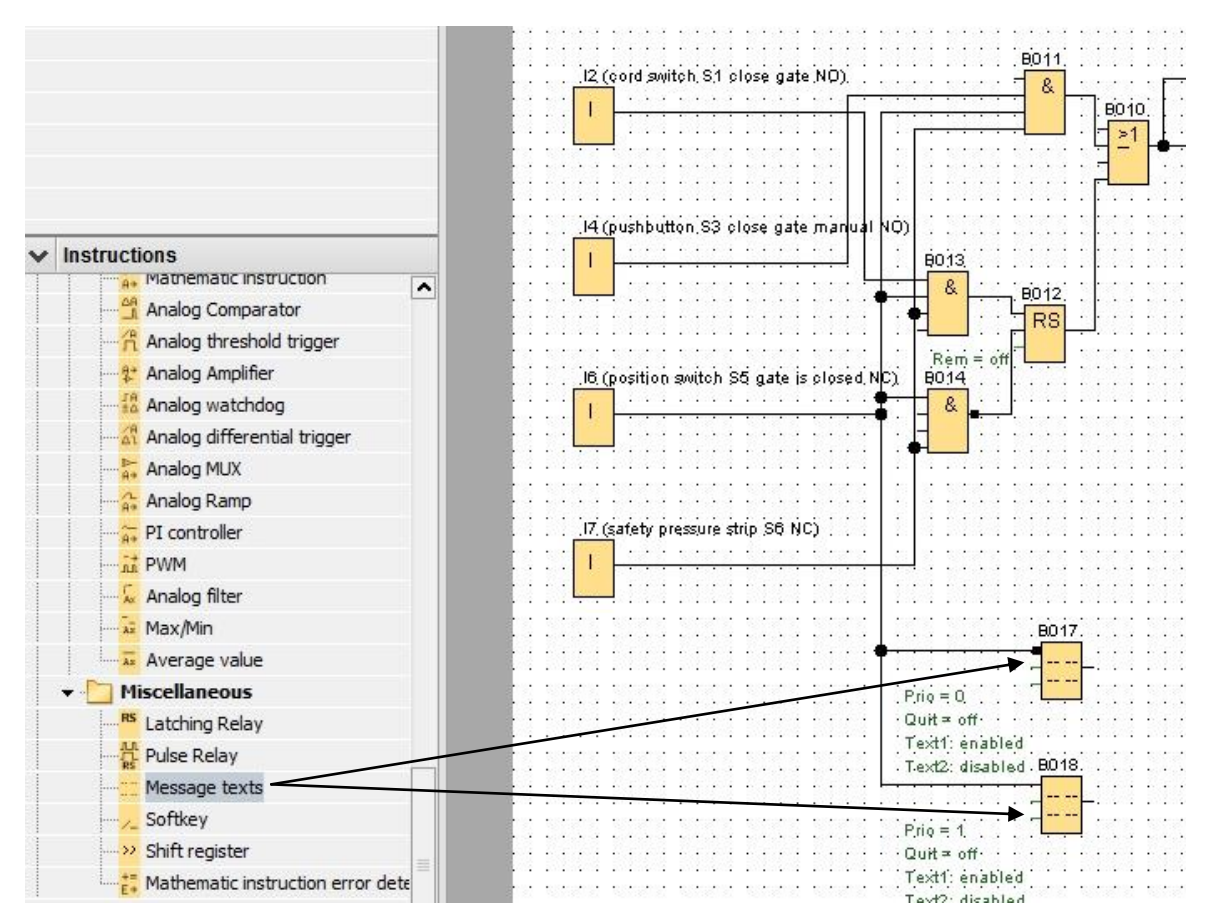

→ Negare l'interconnessione nel blocco B017.

#### Avvertenza:

Il testo della segnalazione viene visualizzato nel blocco

- B017 quando il cancello è chiuso,
- B018 quando il cancello è aperto.

#### 7.3 Immissione del testo di segnalazione

→ Fare doppio clic sul blocco del testo di segnalazione B017: si aprirà la finestra per la parametrizzazione del testo.

Ogni testo di segnalazione ha una priorità. In presenza di diversi testi di segnalazione viene sempre visualizzato quello con la priorità maggiore.

- → Selezionare come destinazione della segnalazione "LOGO! Display" (Display LOGO!) e "Web server" (Server web).
- → Inserire come testo della segnalazione "gate closed" (cancello chiuso).

| Parameter       Block name:         Block name:       Current Character set 1: ISO8859_1 @ Enabled         Ontracter       Otharacter set 2: ISO8859_1 @ Enabled         Ontracter       Otharacter set 2: ISO8859_1 @ Enabled         Ontracter       Otharacter set 2: ISO8859_1 @ Enabled         Boo1 [On-Delay]       Boo1 [On-Delay]         Boo1 [On-Delay]       Boo1 [On-Delay]         Boo1 [On-Delay]       Boo1 [On-Delay]         Boo1 [On-Delay]       Boo1 [On-Delay]         Boo1 [On-Delay]       Boo1 [On-Delay]         Boo1 [On-Delay]       Boo1 [On-Delay]         Boo1 [On-Delay]       Boo1 [On-Delay]         Boo1 [On-Delay]       Boo1 [On-Delay]         Boo1 [On-Delay]       Boo1 [On-Delay]         Boo1 [On-Delay]       Boo1 [On-Delay]         Boo1 [On-Delay]       Boo1 [On-Delay]         Boo1 [On-Delay]       Boo1 [On-Delay]         Boo1 [On-Delay]       Boo1 [On-Delay]         Boo1 [On-Delay]       Boo1 [On-Delay]         Boo1 [On-Delay]       Image: Set in the manufer         Current fame       Current fame         Current fame       Message enable fame         Message Enable fame       Message Enable fame         Image: Bou1 [On Delay]       Image: Bou1 [On Delay]                                                                                                    |                                                                                                    |                                                                                                    |
|----------------------------------------------------------------------------------------------------|----------------------------------------------------------------------------------------------------|----------------------------------------------------------------------------------------------------|
| escage Text Setting<br>Priority:  Addrowledge Message  Current character set selection Current character set selection Current set 2: ISO8859_1 C Publed Character set 2: ISO8859_1 C Publed Character set 2: ISO859_1 C Publed Character set 2: ISO859_1 C Publed Character set 2: ISO859_1 C Publed Character set 2: ISO859_1 C Publed Character set 2: ISO859_1 C Publed Character set 2: ISO859_1 C Publed Character set 2: ISO859_1 C Publed Character set 2: ISO859_1 C Publed Character set 2: ISO859_1 C Pub                                                                                                    | Parameter                                                                                                    |                                                                                                    |
| essage Text Setting  Priority:  Addrowledge Message  Current character set selection  Character set selection  Character set 2: 1508859_1 C Paabled  Character set 2: 1508859_1 Enabled  Character set 2: 1508859_1 Enabled  Character set 3: Character set 2: 1508859_1 Enabled  Character set 3: Character set 3: Character se                                                                                                    | Block name:                                                                                                    |                                                                                                    |
| Priority: Image: Current fame   In Bool [On-Delay]   Bool [On-Delay]   Bool [On-Delay] <t< th=""><th>essage Text Setting</th><th></th></t<>                                                                                                    | essage Text Setting                                                                                                    |                                                                                                    |
| Insert Parameter   Insert Parameter     Insert Parameter     Insert Parameter </td <td>Priority: 0 v<br/>Acknowledge Message</td> <td>Current Character set selection Character set 1: ISO8859_1  Character set 2: ISO8859_1  Enabled</td>                                                                                                    | Priority: 0 v<br>Acknowledge Message                                                                                                    | Current Character set selection Character set 1: ISO8859_1  Character set 2: ISO8859_1  Enabled                                                                |
| B001 [On-Delay]   B001 [On-Delay]   B015 [Asynchronous Pulse Generator]     Current time   Current date   Message enable time   Message enable time   Message enable time   Message Destination   I LOGOI Diplay   LOGOI TD   Both   Web server     Protection Active                                                                                                    | ontents                                                                                                    | Parameter                                                                                                    |
| B007 [On-Delay]   B015 [Asyndronous Pulse Generator]     Current time   Current time   Current date   Message enable date     Ficker setting   • Character by character:   Line by line:   Line 1   Line 2   Line 3   Line 4   Line 5   Line 1   Line 2   Line 3   Line 4   Line 5   Line 5   Line 4   Line 5   Line 5   Line 5   Line 4   Line 5   Line 5   Line 4   Line 5   Line 5   Line 5   Line 5   Line 6   Message Destination   I LOGOI TD   Both   Web server     Protection Active                                                                                                    | n B001 [On-Delay]                                                                                                    |                                                                                                    |
| Image: Dot of [Asynchronous Pulse Generator]     Dot of [Asynchronous Pulse Generator]     Image: Dot of [Asynchronous Pulse Generator]     Current time   Current time   Current time   Current date   Message enable time   Message enable time   Message enable time   Insert Parameter     Message enable time   Insert Parameter     Message Destination   Insert Display   LOGOI Display   LOGOI TD   Both   Web server     Image: Protection Active     Current time     Current date   Message Text   Image: Image: Image                                                                                                    |                                                                                                    |                                                                                                    |
| B016 [Asynchronous Pulse Generator]     Current line   Current date   Message enable time   Message enable time   Message enable time   Message enable time   Line by line:   Line 1   Line 2   Line 2   Line 3   Line 4   Line 5   Line 6   Message Destination   I LOGO! Display   LOGO! Display   LOGO! TD   Both   Web server     I o s e d                                                                                                    | B007 [On-Delay]                                                                                                    |                                                                                                    |
| Current time   Current date   Message enable time   Message enable time   Message Ext   Message Text   Message Te                                                                                                    | B016 [Asynchronous Pulse Generator]                                                                                                    |                                                                                                    |
| icker setting <ul> <li>Current time</li> <li>Current date</li> <li>Message enable time</li> <li>Message enable date</li> </ul> icker setting <ul> <li>Character by character:</li> <li>Line by line:</li> <li>Line 1</li> <li>Line 2</li> <li>Line 3</li> <li>Line 4</li> <li>Line 5</li> <li>Line 6</li> </ul> Itessage Destination <ul> <li>LOGO! Display</li> <li>LOGO! TD</li> <li>Both</li> <li>Web server</li> </ul> Protection Active <ul> <li>Current time</li> <li>Current date</li> <li>Message enable time</li> <li>Message Text</li> <li>Insert Parameter</li> </ul> <ul> <li>Message Text</li> <li>Insert Parameter</li> </ul> <ul> <li>Insert Parameter</li> </ul> <ul> <li>Message Text</li> <li>Insert Parameter</li> </ul> <ul> <li>Insert Parameter</li> </ul> <ul> <li>Message Text</li> <li>Insert Parameter</li> </ul> <ul> <li>Insert Parameter</li> </ul> <ul> <li>Message Text</li> <li>Insert Parameter</li> </ul> <ul> <li>Insert Parameter</li> </ul> <ul> <li>Message Text</li> <li>Insert Parameter</li> </ul> <ul> <li>Insert Parameter</li> </ul> <ul> <li>Insert Parameter</li> </ul> <ul> <li>Insert Parameter</li> </ul> <ul> <li>Insert Parameter</li> </ul> <ul> <li>Insert Parameter</li> </ul> <ul> <li>Insert Parameter</li> </ul> <ul> <li>Insert Parameter</li> </ul> <ul> <li>Insert Parameter</li> </ul>                                                                                                    |                                                                                                    |                                                                                                    |
| Current time         Current date         Message enable time         Message enable date         Inte to pline:         Line 1       Line 2         Line 3       Line 4         Message Destination         Intert To Both       Web server         Protection Active       Image Destination                                                                                                    |                                                                                                    |                                                                                                    |
| Current time   Current date   Message enable time   • Character by character:   Line by line:   Line 1   Line 2   Line 3   Line 4   Line 5   Line 6                                                                                                    |                                                                                                    |                                                                                                    |
| Current time         Current time         Current time         Message enable time         Message enable time         Line by line:         Line 1       Line 2         Line 3       Line 4         Line 4       Line 5         Line 1       Line 3         Line 3       Line 4         Line 4       Line 5         Line 1       Line 3         Line 3       Line 5         Line 4       Line 5         Line 4       Line 5         Line 5       Line 6             Message Destination       Image: Color 10         Both       Image: Web server             Protection Active       Image: Color 10                                                                                                    |                                                                                                    |                                                                                                    |
| Message enable time<br>Message enable date     Ticker setting    Character by character:   Line by line:     Line 1   Line2     Line3     Line4     Line4     Web server     g a t e     g a t e     g a t e     Image: a c l o s e d     Image: a c l o s e d                                                                                                    |                                                                                                    |                                                                                                    |
| Pressage Prable date         Insert Parameter         Oharacter by character:         Line by line:         Line 1       Line 2         Line 2       Line 4         Line 5       Line 6         Message Destination       Image: Control 1         Image: Operation       Image: Control 1         Image: Operation       I                                                                                                    |                                                                                                    | Current time<br>Current date                                                                                                    |
| Character by character:     Line by line:     Line1 Line2 Line3 Line4 Line5 Line6  Message Destination     o LOGO! Display LOGO! TD Both ♥ Web server  Protection Active                                                                                                    |                                                                                                    | Current time<br>Current date<br>Message enable time<br>Message mable date                                                                                      |
| Line by line:     Line 1   Line 2     Line 2   Line 3   Line 5 Line 6   Message Destination      Image: Contractive     Protection Active     Image: Contractive     Image: Contractive <tr< td=""><td>ïcker setting</td><td>Current time<br/>Current date<br/>Message enable time<br/>Message enable date</td></tr<>                                                                                                    | ïcker setting                                                                                                    | Current time<br>Current date<br>Message enable time<br>Message enable date                                                                                     |
| Line1       Line2       Line3       Line5       Line6         Message Destination       g a t e       g a t e         OLOGO! Display       LOGO! TD       Both       Web server         Protection Active       c i o s e d       i o s e d                                                                                                    | Ticker setting<br>Oharacter by character:                                                                                                    | Current time<br>Current date<br>Message enable time<br>Message enable date                                                                                     |
| Message Destination <ul> <li>LOGO! Display</li> </ul> Protection Active <ul> <li>C</li> <li>I</li> <li>I</li> <li< td=""><td>• Character by character:         • Line by line:</td><td>Current time<br/>Current date<br/>Message enable time<br/>Message enable date<br/>Message Text<br/>Message Text</td></li<></ul> | • Character by character:         • Line by line:                                                                                                    | Current time<br>Current date<br>Message enable time<br>Message enable date<br>Message Text<br>Message Text                                                     |
| © LOGO! Display ○ LOGO! TD ○ Both ♥ Web server  Protection Active C I 0 s e d                                                                                                    | Incker setting         One of the setting         Une by line:         Une1         Line3         Line4         Line5                                                                                                    | Current time<br>Current date<br>Message enable time<br>Message enable date<br>Message Text<br>Current time<br>Message Text<br>Current time<br>Message Text     |
| Protection Active                                                                                                    | Ficker setting  Character by character:  Line by line:  Line 1 Line 2 Line 3 Line 4 Line 5 Line 6 Wessage Destination                                                                                                    | Current time<br>Current date<br>Message enable time<br>Message enable date<br>Message Text<br>Current time<br>Message Text<br>Current date<br>Insert Parameter |
|                                                                                                    | Ficker setting            • Character by character:<br>Line by line:<br>Line 1 Line 2 Line 3 Line 4 Line 5 Line 6<br>Message Destination<br>• LOGO! Display LOGO! TD Both Veb server                                                                                                    | Current time<br>Current date<br>Message enable time<br>Message enable date<br>✓ Insert Parameter<br>Message Text<br>✓ °C                                       |
|                                                                                                    | Incker setting         Ine by line:         Line by line:         Line 1         Line 2         Line 4         Line 5         Line 4         Line 5         Line 4         Line 5         Line 5         Line 6         Message Destination         Integration         LOGO! Display         LOGO! TD         Both         Protection Active | Current time<br>Current date<br>Message enable time<br>Message enable date<br>Message Text                                                                     |

 $\rightarrow$  Chiudere la finestra con **OK**.

- → Fare doppio clic sul blocco del testo di segnalazione B018: si aprirà la finestra per la parametrizzazione del testo.
- → Selezionare come destinazione della segnalazione "LOGO! Display" (Display LOGO!) e "Web server" (Server web).
- → Inserire come testo della segnalazione "gate open" (cancello aperto).
- $\rightarrow$  Chiudere la finestra con **OK**.

| Parameter Comment                                                                                                    |                                                                                                    |
|----------------------------------------------------------------------------------------------------|----------------------------------------------------------------------------------------------------|
| Parameter Block name:                                                                                                    |                                                                                                    |
| Message Text Setting                                                                                                    |                                                                                                    |
| Priority: 1<br>Acknowledge Message                                                                                                    | Current character set selection Character set 1: ISO8859_1  Enabled Character set 2: ISO8859_1 Enabled |
| Contents                                                                                                    |                                                                                                    |
| Block                                                                                                    | Parameter                                                                                              |
| Image: Boot [On-Delay]         Image: Boot [On-Delay]         Image: Boot [Asynchronous Pulse Generator]                                                                                                    | Current time<br>Current date<br>Message enable time<br>Message enable date                             |
| Ticker setting                                                                                                    | 🕂 Insert Parameter                                                                                     |
| Character by character: Line by line: Line 1 Line 2 Line 3 Line 4 Line 5 Line 6                                                                                                    | Message Text                                                                                           |
| Image: Message Destination       Image: Destination       Image: Destination | gate gate                                                                                              |
| C Broke sking Astron                                                                                                    | open                                                                                                   |
|                                                                                                    |                                                                                                    |

#### Avvertenza:

Consultare la Guida in linea per maggiori informazioni sull'ulteriore utilizzo dei testi delle segnalazioni.

# 7.4 Preimpostazione della retroilluminazione del testo di segnalazione

Con l'aiuto di merker è possibile preimpostare la retroilluminazione del display LOGO!.

| Para | ameter Comment                           |
|------|------------------------------------------|
| Par  | rameter:                                 |
|      | Flag Number: M25 👻                       |
|      | Special flag background                  |
|      | M8 = Initialization Flag                 |
|      | M25 = LOGO! displays white backlight     |
|      | M26 = LOGO! TD white backlight           |
|      | M27 = Message Character Set Flag         |
|      | M28 = LOGO! displays the amber backlight |
|      | M29 = LOGO! displays red backlight       |
|      | M30 = LOGO! TD amber backlight           |
|      | M31 = LOGO! TD red backlight             |
|      |                                          |
|      |                                          |
|      | OK Cancel Help                           |

→ Impostare dietro il testo della segnalazione (B017) il merker 25 per la retroilluminazione bianca e dietro il testo (B018) il merker 28 per la retroilluminazione gialla.

| 50           |   |             | 11 | 101231034 101231035                             | 1000                  | 1000 | 10   |             | 0.2        | s - 50 | 0.00            | 535     | 50   | 1.1         | 0.00  | 50        |             | ÷., | ÷.  | 503         | 2.5         | ÷0.         | 1         | 50       | 100       | 100     | ÷. | 505 | а.            |
|--------------|---|-------------|----|-------------------------------------------------|-----------------------|------|------|-------------|------------|--------|-----------------|---------|------|-------------|-------|-----------|-------------|-----|-----|-------------|-------------|-------------|-----------|----------|-----------|---------|----|-----|---------------|
|              | • | •           |    |                                                 |                       |      | - 6  | •           | •          |        |                 |         |      |             |       |           | •           |     | • • | •           | •           | •           |           |          | •         |         |    | •   | э.            |
|              |   |             |    |                                                 | . 80                  | 017. |      |             | , N        | 125    | (LC             | )G      | 0!   | dis         | spla  | ays       | W           | hit | e   | ba          | 1 cł        | di          | дh        | t)       |           |         |    |     |               |
| 2            |   |             | ٠  | <del></del>                                     | -                     | 12   |      |             | · [        |        | ٦.              |         |      |             |       |           |             |     |     |             |             |             |           |          |           |         |    |     | 4             |
|              |   |             | Т  |                                                 |                       |      |      |             | -          | M      | F.              |         |      |             |       |           |             |     |     |             |             |             |           |          |           |         |    |     |               |
| 3            |   |             |    |                                                 |                       | 2 2  | 18   |             |            | 1997   |                 |         | 13   |             |       | - 8       | 23          |     | 8   | 13          | 28          |             | 8         |          |           |         | 8  | 12  | 8.            |
| 8            |   |             |    | Prio = 0                                        |                       |      | - 3  |             | Ĺ          |        |                 | 5       | - 33 |             |       | - 33      |             |     | 3   | 10          |             |             | 8         | 10       |           |         | 3  | 10  | 8             |
| 3            |   | Ċ.,         |    | 0.0                                             |                       | 1    | 3    |             | 1          |        | 1.              | 1       | 3    | 1           |       | - 3       | •           | 1   | 2   | 1           | 1           | 1           | 2         | 13       |           | 1       | 8  | 3   |               |
|              |   | •           |    | $\cdot Quit = 0\pi \cdot \cdot \cdot$           |                       |      |      |             |            | • • •  |                 |         |      |             |       |           |             | •   |     |             |             | •           |           | •        |           |         | •  |     |               |
| 1            | 1 | 5           |    | Text1: enabled                                  | 2                     | 1    | 1    | 11          | 5          | : 23   | : :             | 1       | 12   | 5           |       |           | 1           | 5   | 8   | 10          | 5.5         | 5           | 3         | 1        | 1         | 5       | 8  | 12  | 8             |
| 13           | • | •           |    |                                                 | · min                 | in   | - 5  | •           | ٠.         | inin   | 1. 2            |         | ÷.   | ·           | 1     | 1         | i.          | •   | 1   | 1           | •           | 4           | •         | i.       |           | in      |    | 10  | 3             |
| •            | • | •           |    | <ul> <li>Text2: disabled</li> </ul>             | . 50.                 | J18. | •    | •           | - <u>P</u> | n28    | (LL             | JG      | U!   | dis         | spla  | ays       | th          | e   | ап  | n D         | er          | D           | ac        | K        | Igi       | ni)     | •  | •   | •             |
|              |   |             | ÷  |                                                 | -                     |      |      |             |            |        |                 |         |      |             |       |           |             |     |     |             |             |             |           |          |           |         |    |     |               |
|              |   |             |    | constant constants                              |                       |      |      |             | -          | M      | H.              |         | 2.2  |             |       |           |             |     |     |             |             |             |           |          |           | 1200    |    |     |               |
|              |   |             |    |                                                 |                       |      |      |             |            |        |                 |         |      |             |       |           |             |     | ÷.  |             |             |             |           |          |           |         | ÷. |     | ٩.            |
| 2            |   | 23          |    | Prio = 1                                        |                       |      |      |             |            |        |                 |         |      |             |       |           |             |     |     |             |             |             |           |          |           |         |    |     | 4             |
|              |   | •           |    |                                                 |                       |      |      |             |            |        | - ·             |         |      |             |       |           |             |     |     |             |             |             |           |          |           |         |    |     |               |
| 2            |   | 0           | 3  | . Ouit - off.                                   |                       |      | 1    | 1           | 1          |        | 1               | 1       | •    | •           |       | 1         | •           |     | 1   | •           | •           |             | 2         | 1        | •         | 1       | 2  |     | 5             |
|              |   |             |    | ·Quit≖off···                                    |                       |      |      | :           |            |        |                 |         | •    | :           |       |           | :           |     |     |             | :           |             |           |          | :         |         |    |     |               |
| 29<br>13     |   | :<br>;      |    | Quit = off<br>Text1: enabled                    | : .                   |      |      | :           | : ]        | : :    | -<br><br>       |         | 100  | :           |       | 100       | :           | :   |     | •<br>•<br>• | :           | :           |           | 1.00     | :         | •       |    |     |               |
| 19           | • | :           |    | Quit = off<br>Text1: enabled                    | : <del>.</del><br>: : | ::   | 1000 | :<br>:      |            |        | •<br>· ·<br>: : | • • • • | 100  | :<br>:<br>: | · ·   | 1000 1000 | :<br>:      |     |     | 100 1000    | :<br>:<br>: | :<br>:<br>: | • • • •   | 100 1000 |           | •       | •  | 100 |               |
| 51 Street of |   | :<br>:<br>: |    | Quit = off<br>Text1: enabled<br>Text2: disabled | · · ·                 | : :  |      | :<br>:<br>: |            |        | •               |         |      |             | · · · | 1.00      | ·<br>·<br>· | :   | •   |             | :           | :           | • • • • • | 1.12     | • • • • • | • • • • |    |     | Sector Sector |

#### Avvertenza:

L'uscita del blocco del testo di segnalazione deve essere interconnessa. In alternativa qui è possibile anche collegare un morsetto aperto.

#### 7.5 Simulazione dei testi di segnalazione

→ Per avviare la simulazione fare clic con il mouse sull'icona tella simulazione nella barra "strumenti". Ci si trova ora in modalità di simulazione.

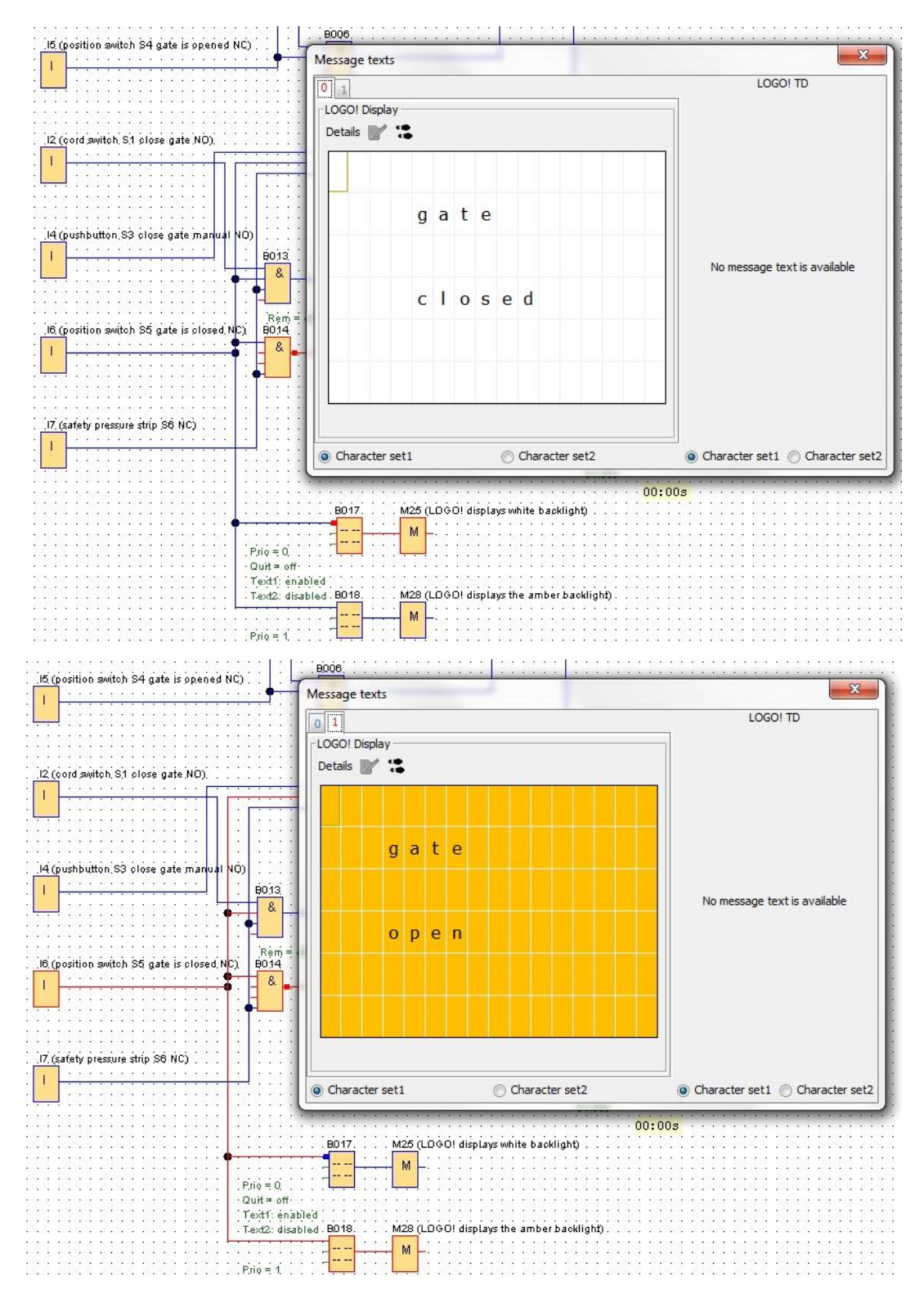

#### 7.6 Test online dei testi di segnalazione

Con il pulsante "**Synchronize message text**" (Sincronizza testo di segnalazione) è possibile visualizzare il testo della segnalazione anche nella vista del display LOGO!.

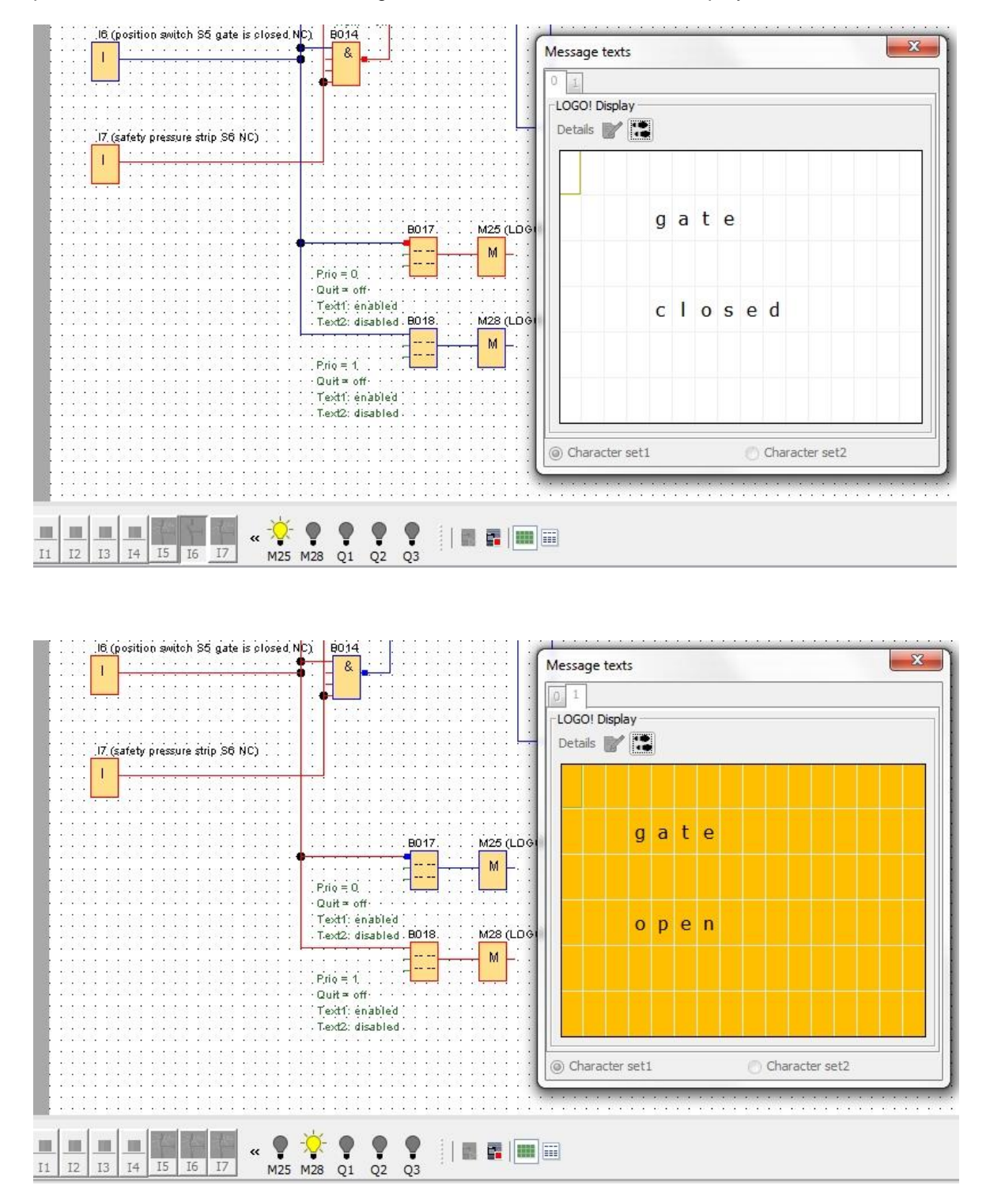

Utilizzabile liberamente per enti di formazione e di R&S. © Siemens AG 2016. Tutti i diritti riservati. SCE\_IT\_900-011\_Startup\_LOGO!\_0BA8\_R1603.docx

# 7.7 Lista di controllo "testo della segnalazione"

| Ν. | Descrizione                                                                                                    | Verificato |
|----|----------------------------------------------------------------------------------------------------|------------|
| 1  | Progetto creato                                                                                                    |            |
| 2  | Controllore LOGO! rilevato e inserito nel progetto                                                                          |            |
| 3  | Programma caricato in LOGO! senza messaggi di errore                                                                        |            |
| 4  | Testo di segnalazione "gate closed" (cancello chiuso) sul display LOGO! con retroilluminazione bianca                       |            |
| 5  | Azionamento dell'interruttore a fune cancello aperto (I1 = 1), la luce di segnalazione lampeggia $\rightarrow$ Q3 = 0-1-0-1 |            |
| 6  | Dopo 5s il cancello si apre (I6 = 1) $\rightarrow$ Q1 = 1                                                                   |            |
| 7  | Testo di segnalazione "gate open" (cancello aperto) sul display LOGO! con retroilluminazione gialla                         |            |
| 8  | Il cancello è completamente aperto (I5 = 0) $\rightarrow$ Q1 = 0, Q3 = 0                                                    |            |
| 9  | Azionamento dell'interruttore a fune cancello chiuso (I2 = 1), la luce di segnalazione lampeggia $\rightarrow$ Q3 = 0-1-0-1 |            |
| 10 | Dopo 5s il cancello si chiude (I5 = 1) $\rightarrow$ Q2 = 1                                                                 |            |
| 11 | Cancello chiuso (I6 = 0) $\rightarrow$ Q2 = 0, Q3 = 0                                                                       |            |
| 12 | Testo di segnalazione "gate closed" (cancello chiuso) sul display LOGO! con retroilluminazione bianca                       |            |
| 13 | Azionamento del tasto cancello aperto (I3 = 1), la luce di segnalazione lampeggia $\rightarrow$ Q3 = 0-1-0-1                |            |
| 14 | Dopo 5s il cancello si apre (I6 = 1) $\rightarrow$ Q1 = 1                                                                   |            |
| 15 | Testo di segnalazione "gate open" (cancello aperto) sul display LOGO! con retroilluminazione gialla                         |            |
| 16 | Rilascio del tasto cancello aperto ( $I3 = 0$ ) $\rightarrow$ Q1 = 0, Q3 = 0                                                |            |
| 17 | Azionamento del tasto cancello chiuso (I4 = 1), la luce di segnalazione lampeggia $\rightarrow$ Q3 = 0-1-0-1                |            |
| 18 | Dopo 5s il cancello si chiude (I5 = 1) $\rightarrow$ Q2 = 1                                                                 |            |
| 19 | Rilascio del tasto cancello chiuso ( $I4 = 0$ ) $\rightarrow$ Q2 = 0, Q3 = 0                                                |            |
| 20 | Azionamento dell'interruttore a fune cancello chiuso (I2 = 1), la luce di segnalazione lampeggia $\rightarrow$ Q3 = 0-1-0-1 |            |
| 21 | Dopo 5s il cancello si chiude ( $I5 = 1$ ) $\rightarrow$ Q2 = 1                                                             |            |
| 22 | Azionamento del flessibile di sicurezza (I7 = 0)                                                                            |            |
| 23 | Il cancello si arresta $\rightarrow$ Q2 = 0, Q3 = 0                                                                         |            |
| 24 | Azionamento del tasto cancello chiuso (I4 = 1), la luce di segnalazione lampeggia $\rightarrow$ Q3 = 0-1-0-1                |            |
| 25 | Dopo 5s il cancello si chiude (I5 = 1) $\rightarrow$ Q2 = 1                                                                 |            |
| 26 | Azionamento del flessibile di sicurezza (I7 = 0)                                                                            |            |
| 27 | Il cancello si arresta $\rightarrow$ Q2 = 0, Q3 = 0                                                                         |            |

# 8 Visualizzazione dei testi delle segnalazioni su browser di rete

#### 8.1 Attivazione del server web in LOGO!

Per visualizzare i testi delle segnalazioni di LOGO! su un browser di rete è necessario prima attivare il server web nelle impostazioni online di LOGO!.

- → Fare doppio clic su "Settings" (Impostazioni) nel progetto di rete.
- → Selezionare nella finestra "LOGO! Settings" (Impostazioni di LOGO!) la scheda Online settings (Impostazioni online).

|                                   | Network view                 |                                 |                 | /             |
|-----------------------------------|------------------------------|---------------------------------|-----------------|---------------|
| V Network Project                 | 📑 Add New Device ጆ Go Online | 🔊 Go Offline 🔍 Zoom In 🔍 Z      | loom Out        |               |
| 📸 gate_control                    | Local PC                     | LOGO! settings                  |                 |               |
| Logo8_1 [LOGO! 0BA8]     Settings | *                            | Offline settings Onl<br>General | Name settings   | _             |
| ያፓ gate_control                   | < L                          | Hardware type<br>I/O settings   | Device name:    | Logo8_1       |
|                                   |                              | I/O names<br>Program passwore   | Program Name:   |               |
|                                   | Logo8_1<br>192.168.0.1       | Power on<br>Message text        | IP settings     |               |
|                                   | 4                            | Additional info                 | IP Address:     | 192.168. 0. 1 |
|                                   |                              | Statistics                      | Subnet Mask:    | 255.255.255.0 |
|                                   |                              | Comment                         | Default gateway | 10 B B)       |

→ Fare clic su "Connect" (Collega) per attivare le impostazioni online di LOGO!.

| ine setunds (                                            | Online settings                   |                    |                                          |                                  |                     |                           |                    |
|----------------------------------------------------------|-----------------------------------|--------------------|------------------------------------------|----------------------------------|---------------------|---------------------------|--------------------|
| Connect to LOG                                           | 01                                |                    |                                          |                                  |                     |                           |                    |
| Show FW version                                          | n                                 | Interface          |                                          |                                  |                     |                           |                    |
| ssign IP addres                                          | SS                                | Connect th         | rough: Ethernet                          | <ul> <li>Intel(R</li> </ul>      | R) Ethernet Connect | ion I217-LM               | •                  |
| Bet clock                                                |                                   |                    |                                          |                                  |                     |                           |                    |
| Operating mode                                           |                                   |                    |                                          |                                  |                     |                           |                    |
| Clear program a                                          | nd password                       | Target             |                                          |                                  |                     |                           |                    |
| D power-on scr                                           | reen                              |                    |                                          |                                  |                     |                           |                    |
| lours Counter                                            |                                   |                    |                                          |                                  | ~                   |                           | *******            |
| pload data log                                           |                                   |                    |                                          |                                  |                     |                           |                    |
| agnostics                                                |                                   |                    |                                          |                                  |                     |                           |                    |
| ummer/Winter f                                           | time                              |                    | -                                        |                                  | Connect             |                           | -                  |
|                                                          |                                   |                    |                                          |                                  |                     |                           |                    |
| ccess control s                                          | ettings                           |                    |                                          |                                  |                     |                           |                    |
| ccess control s<br>ynamic server l                       | ettings<br>IP filter              |                    | Target IP addres                         | ss: 192.168. 0. 1                | Ad                  | dress book                |                    |
| ccess control s<br>ynamic server l<br>lock Sync with E   | ettings<br>IP filter<br>EM Switch | Accessible         | Target IP addres                         | ss: 192.168. 0. 1                | Ad                  | dress book                | a                  |
| ccess control s<br>ynamic server I<br>lock Sync with E   | ettings<br>IP filter<br>EM Switch | Accessible         | Target IP addres                         | ss: 192.168. 0. 1                | Ad                  | dress book                | ß                  |
| ccess control s<br>ynamic server I<br>lock Sync with E   | ettings<br>IP filter<br>EM Switch | Accessible<br>Name | Target IP addres<br>LOGO!:<br>IP Address | ss: 192.168. 0. 1<br>Subnet Mask | Gateway             | dress book                | <b>Status</b>      |
| ccess control s<br>ynamic server I<br>lock Sync with E   | ettings<br>IP filter<br>EM Switch | Accessible<br>Name | Target IP addres<br>LOGOI:<br>IP Address | ss: 192.168. 0. 1<br>Subnet Mask | Gateway             | dress book                | <b>S</b> tatus     |
| ccess control s<br>ynamic server I<br>lock Sync with B   | ettings<br>IP filter<br>EM Switch | Accessible<br>Name | Target IP addres<br>LOGO!:<br>IP Address | ss: 192.168. 0. 1<br>Subnet Mask | Gateway             | dress book<br>MAC address | <b>C</b><br>Status |
| ccess control s<br>ynamic server I<br>lock Sync with B   | ettings<br>IP filter<br>EM Switch | Accessible<br>Name | Target IP addres<br>LOGOI:<br>IP Address | ss: 192.168. 0. 1<br>Subnet Mask | Gateway             | dress book                | <b>C</b><br>Status |
| ccess control s<br>ynamic server I<br>lock Sync with E   | ettings<br>IP filter<br>EM Switch | Accessible<br>Name | Target IP addres<br>LOGOI:<br>IP Address | ss: 192.168. 0. 1<br>Subnet Mask | Gateway             | dress book<br>MAC address | <b>S</b> tatus     |
| ccess control s<br>ynamic server I<br>lock Sync with E   | ettings<br>IP filter<br>EM Switch | Accessible<br>Name | Target IP addres<br>LOGO!:<br>IP Address | ss: 192.168. 0. 1<br>Subnet Mask | Gateway             | dress book<br>MAC address | <b>S</b> tatus     |
| ccess control s<br>ynamic server I<br>lock Sync with I   | ettings<br>IP filter<br>EM Switch | Accessible<br>Name | Target IP addres<br>LOGO!:<br>IP Address | ss: 192.168. 0. 1                | Gateway             | dress book                | <b>S</b> tatus     |
| ccess control s<br>ynamic server I<br>lock Sync with I   | ettings<br>IP filter<br>EM Switch | Accessible<br>Name | Target IP addres<br>LOGO!:<br>IP Address | ss: 192.168. 0. 1<br>Subnet Mask | Gateway             | dress book<br>MAC address | <b>S</b> tatus     |
| ccess control s<br>lynamic server I<br>llock Sync with I | ettings<br>IP filter<br>EM Switch | Accessible<br>Name | Target IP addres<br>LOGO!:<br>IP Address | ss: 192.168. 0. 1<br>Subnet Mask | Gateway             | dress book<br>MAC address | Status             |
| ccess control s<br>lynamic server I<br>Slock Sync with I | ettings<br>IP filter<br>EM Switch | Accessible<br>Name | Target IP addres<br>LOGO!:<br>IP Address | ss: 192.168. 0. 1                | Gateway             | dress book<br>MAC address | Status             |

- $\rightarrow$  Fare clic su "Access control settings" (Impostazioni comando accesso).
- $\rightarrow$  Confermare il passaggio al modo di funzionamento **STOP**.

| Offline settings Online settings                                                                                      |                                                              |   |
|----------------------------------------------------------------------------------------------------|--------------------------------------------------------------|---|
| Connect to LOGO!<br>Show FW version                                                                                   | Remote access                                                |   |
| Assign IP address                                                                                                    | Allow remote access                                          |   |
| Set clock<br>Operating mode                                                                                           | Enable password protection for remote access                 |   |
| Clear program and password                                                                                            | Enter new personnerd                                         |   |
| TD power-on screen                                                                                                    | Enter new password                                           |   |
| Upload data log                                                                                                    | Contraction Decement                                         |   |
| Diagnostics<br>Summer/Winter time<br>Access control settings<br>Dynamic server IP filter<br>Clock Sync with EM Switch | Allow LOGO!                                                  |   |
|                                                                                                    | Enter new password New password: Confirm New Password: Apply |   |
|                                                                                                    | Web server access                                            |   |
|                                                                                                    | Allow Web server access                                      | [ |

→ Spuntare la casella "Allow Web server access" (Consenti accesso al server Web) e fare clic sul pulsante "Apply" (Applica)

| Kan LOGO! settings               |                                                  | X              |
|----------------------------------|--------------------------------------------------|----------------|
| Offline settings Online settings |                                                  |                |
| Connect to LOGO!                 | New password:                                    |                |
| Show FW version                  | Confirm New Password:                            |                |
| Assign IP address                |                                                  |                |
| Set clock                        |                                                  |                |
| Operating mode                   | Apply                                            |                |
| Clear program and password       | Web server access                                |                |
| TD power-on screen               | Allow Web server access                          |                |
| Hours Counter                    | Enable password protection for Web server access |                |
| Upload data log                  |                                                  |                |
| Diagnostics                      |                                                  |                |
| Summer/Winter time               | Enter new password                               |                |
| Access control settings          | New password:                                    |                |
| Dynamic server IP filter         | Confirm New Recoward                             |                |
| Clock Sync with EM Switch        | Committee Password.                              |                |
|                                  |                                                  |                |
|                                  | Apply                                            |                |
|                                  | Control operation from the LOGO! TD              |                |
|                                  | Allow operation control from the LOCOLTD         |                |
|                                  |                                                  |                |
|                                  | Enable password protection for operation control |                |
|                                  |                                                  |                |
|                                  | Enter new password                               |                |
|                                  | New password                                     |                |
|                                  | Confirm New Deserviced                           |                |
|                                  | Comirm New Password:                             | ~              |
|                                  |                                                  |                |
|                                  |                                                  | UK Cancel Help |

Il server web viene attivato e LOGO! torna nel modo di funzionamento RUN.

 $\rightarrow$  Confermare il passaggio al modo di funzionamento **RUN**.

| Market LOGO! settings            |                                                  | 22             |
|----------------------------------|--------------------------------------------------|----------------|
| Offline settings Online settings |                                                  |                |
| Connect to LOGO!                 | New password:                                    | <u> </u>       |
| Show FW version                  | Confirm New Password:                            |                |
| Assign IP address                |                                                  |                |
| Set clock                        |                                                  |                |
| Operating mode                   |                                                  |                |
| Clear program and password       | Web server The device is in STOP mode.           |                |
| TD power-on screen               | All     Change to RUN?                           |                |
| Hours Counter                    | En En                                            |                |
| Upload data log                  | Yes No                                           |                |
| Diagnostics                      |                                                  |                |
| Summer/Winter time               | Enter new password                               |                |
| Access control settings          | New password:                                    |                |
| Dynamic server IP filter         | Confirm New Password                             |                |
| Clock Sync with EM Switch        |                                                  |                |
|                                  |                                                  |                |
|                                  | Apply                                            |                |
|                                  | Control operation from the LOGO! TD              |                |
|                                  | Allow operation control from the LOGO! TD        |                |
|                                  | Enable password protection for operation control |                |
|                                  |                                                  |                |
|                                  | Enter new password                               |                |
|                                  | New password:                                    |                |
|                                  | Confirm New Paceword                             |                |
|                                  | Committee Password.                              | •              |
|                                  |                                                  | OK Cancel Help |

 $\rightarrow$  Chiudere la finestra delle proprietà di LOGO! con **OK**.

#### 8.2 LOGO! nel browser di rete

→ Aprire Internet Explorer e inserire l'indirizzo IP di LOGO!.

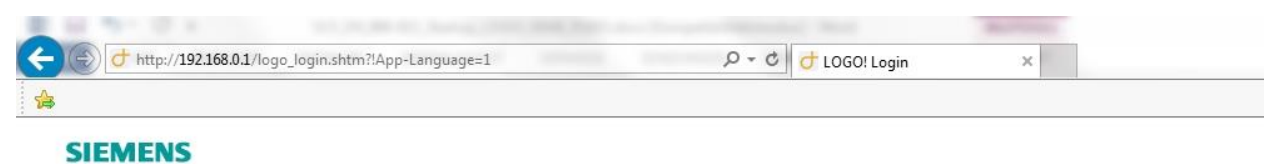

# Welcome Please log on Image: Signal state state sta

→ Modificare la lingua su "English" (Inglese) e fare clic su "Log on" (Connessione).

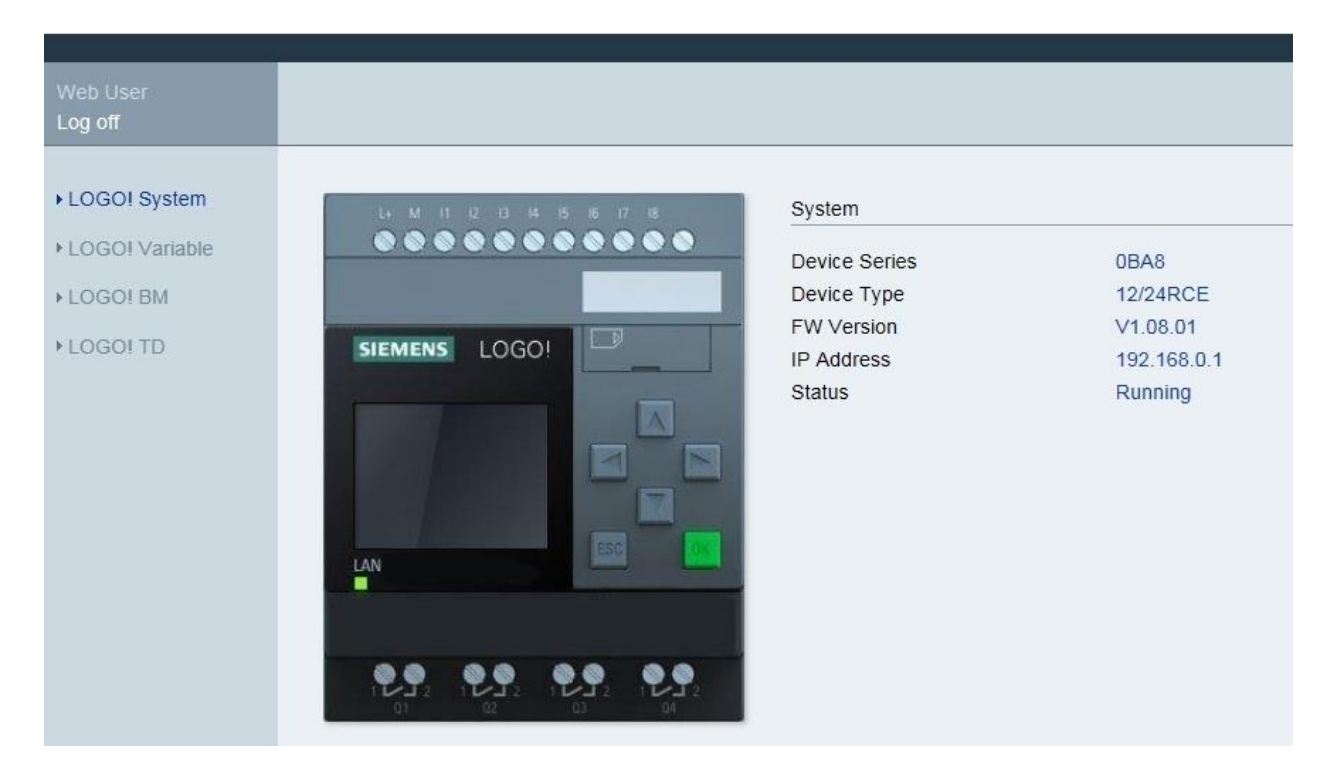

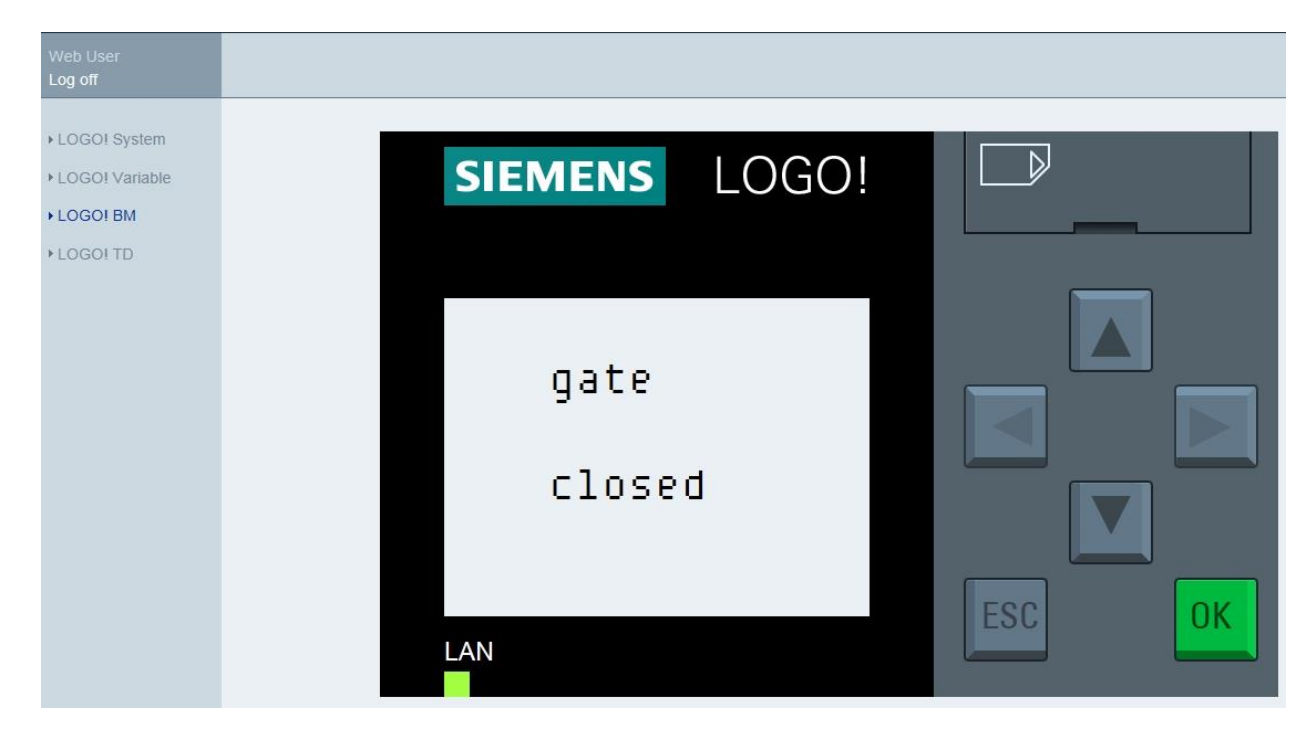

→ Fare clic su **LOGO! BM** per visualizzare il display di LOGO! nel browser di rete.

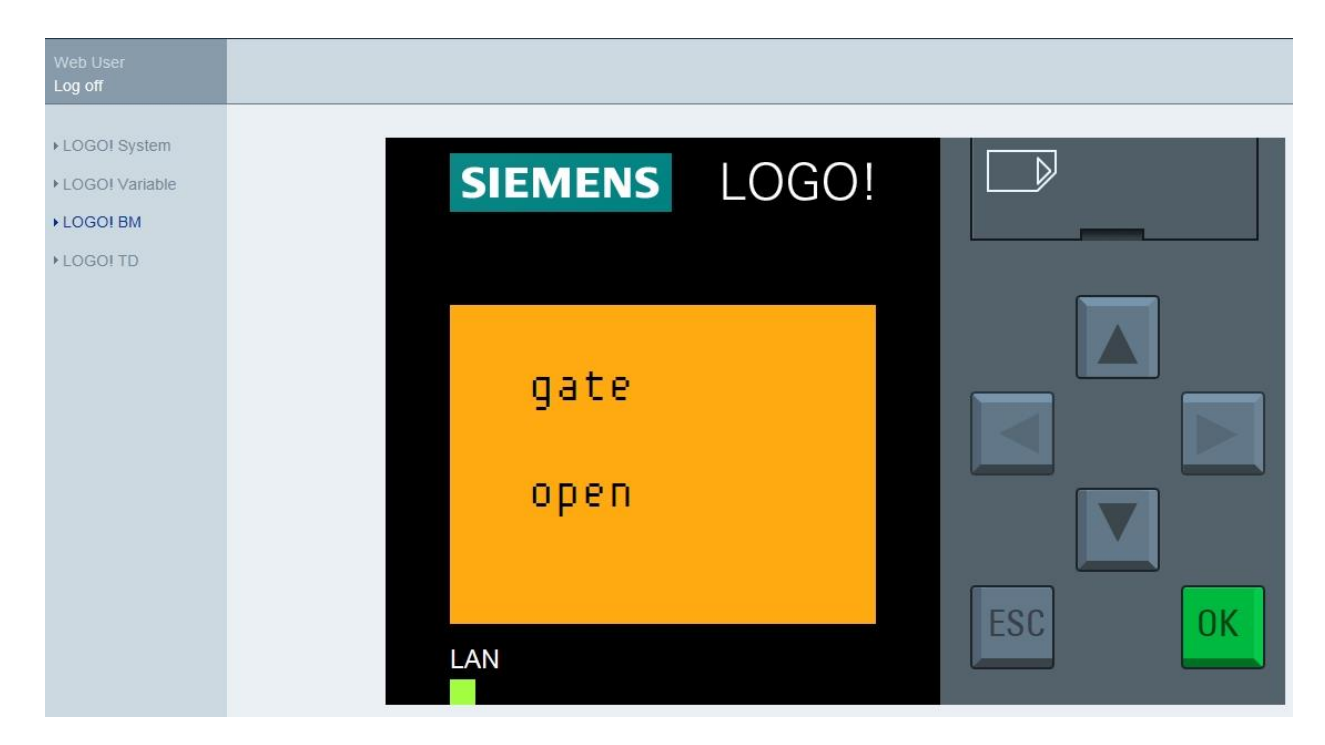

#### Avvertenza:

Consultare la Guida in linea per maggiori informazioni sull'ulteriore utilizzo della vista del web.

# 9 Ulteriori informazioni

Nella cartella "Istruzioni" della presente **documentazione didattica 900-011** si trovano ulteriori informazioni sulla programmazione e l'uso di LOGO, come ad es. la Guida in linea, il manuale del prodotto LOGO! e presentazioni su LOGO!; v. link sottostante.

Inoltre, per trovare ulteriori informazioni di orientamento è disponibile un'ampia raccolta di link come ad es.: **LOGO! Web Based Training,** Getting Started, video, tutorial, app, manuali, guide alla programmazione e trial software/firmware al link seguente:

www.siemens.com/sce/logo